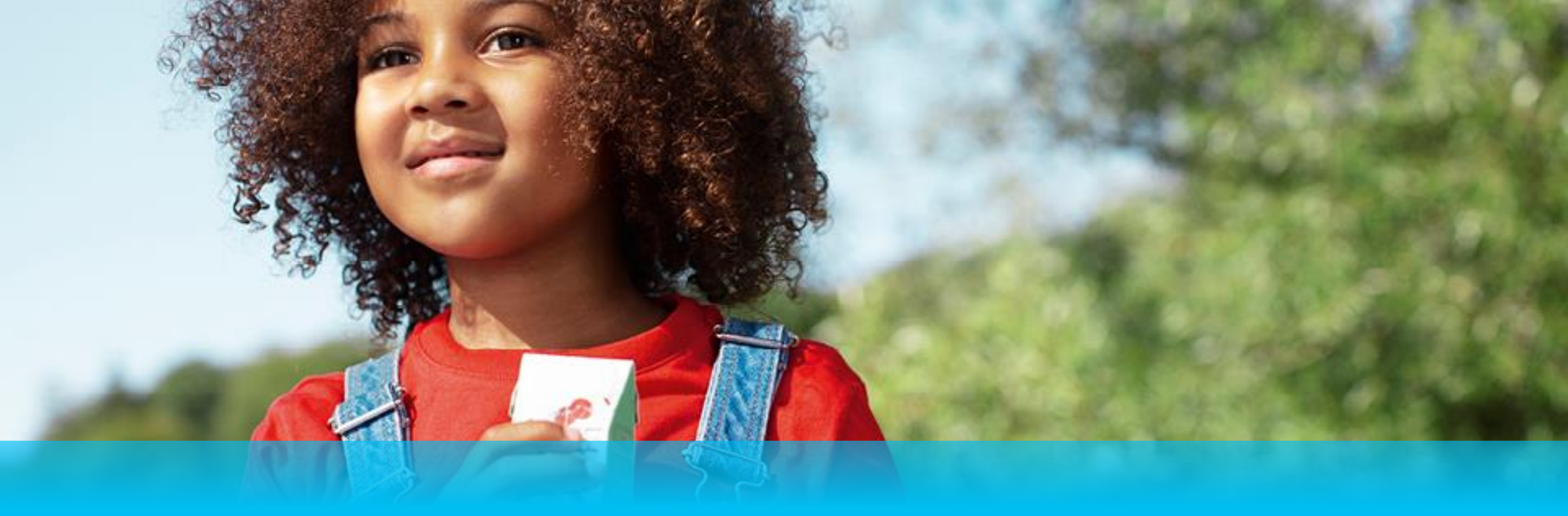

# IR @Supplier Training Supplier Management

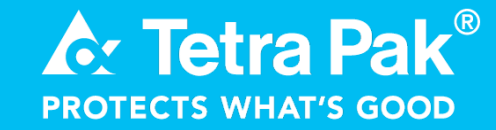

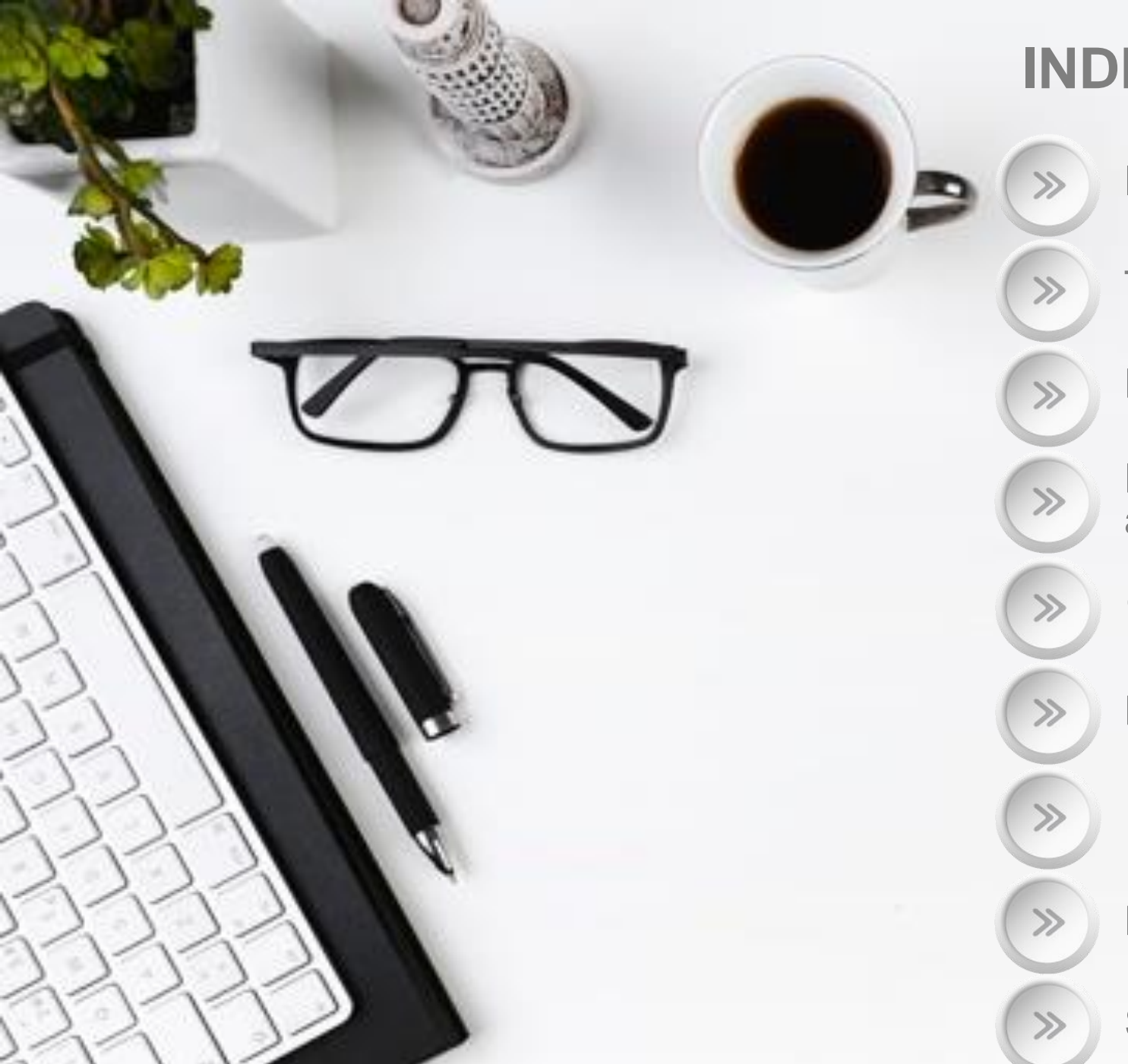

## INDEX

Introduction - 3

Tetra Pak roles and responsibility - 7

High level flow - 11

How to navigate in Ariba Network and configurate your account - 14

Quality Notification in Ariba - 19

Handle a Defect Notification (DN) - 26

Handle a Consolidated Notification (CN) - 40

How to visualise all DN linked to a CN - 57

Support flow- Supplier - 59

## Introduction

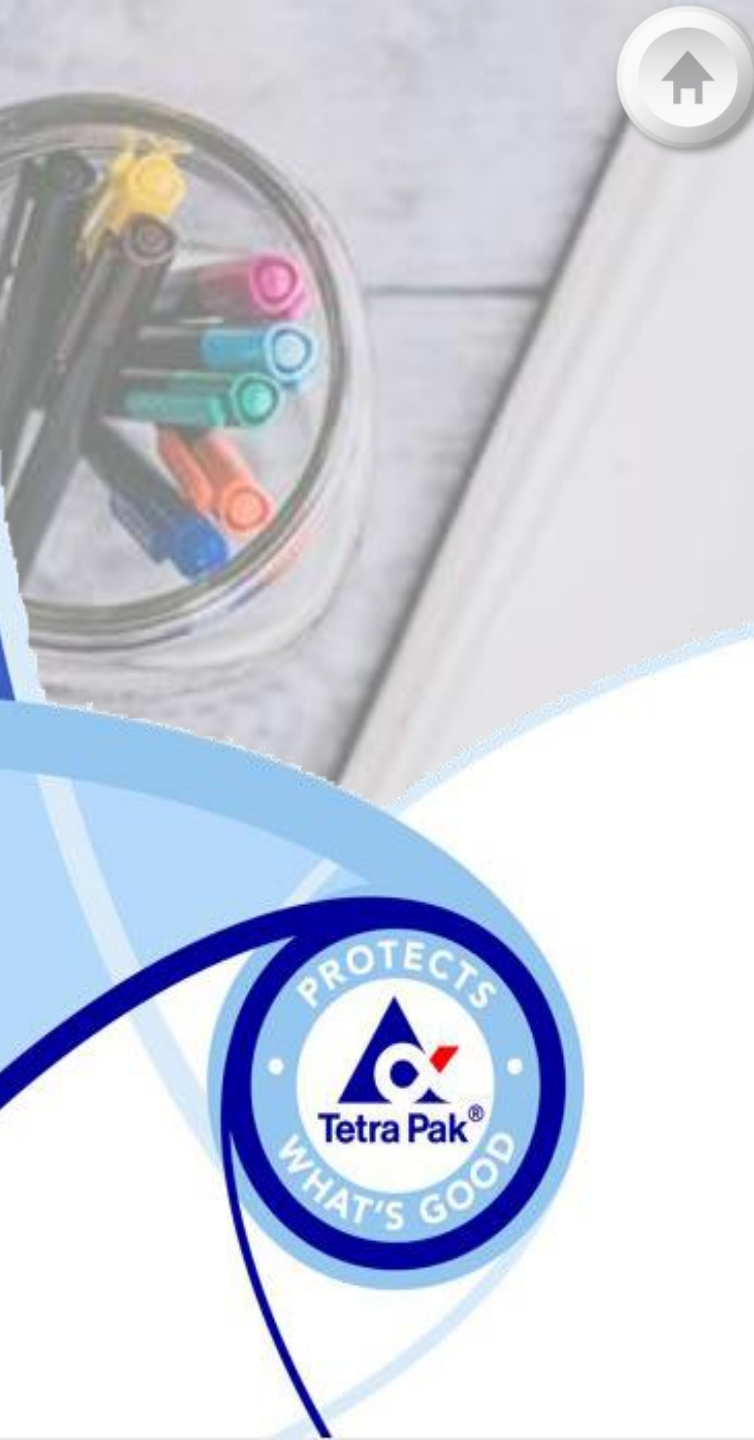

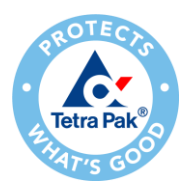

### Introduction

Tetra Pak creates a quality notification to inform suppliers that the good does not meet the quality standards required and can ask a Root Cause Eradication.

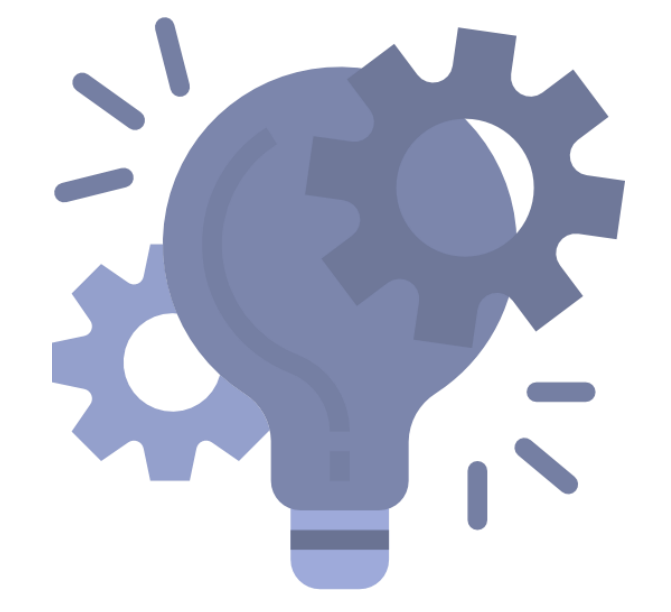

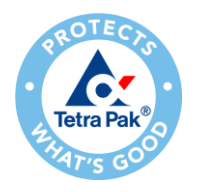

## **Communication channel Release**

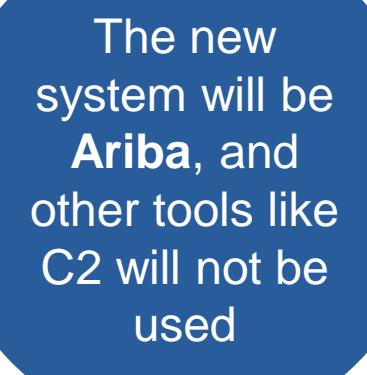

This flow will be applied only on **NEW** issues On going issues will continue to be handle in the old system ECRs handled in C2 will continue to be handled in C2 (this is out of scope for the moment)

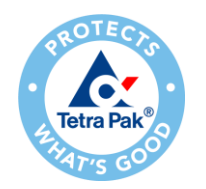

## What issues will be handled in Ariba

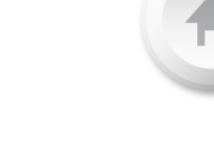

## Customer issue

• Issue realised by a Customer that had a problem with a part

### Production non conformity

Issue found in Production area

## Spare Part non conformity

• Issue found in the incoming inspection area

## Tetra Pak roles and responsibility

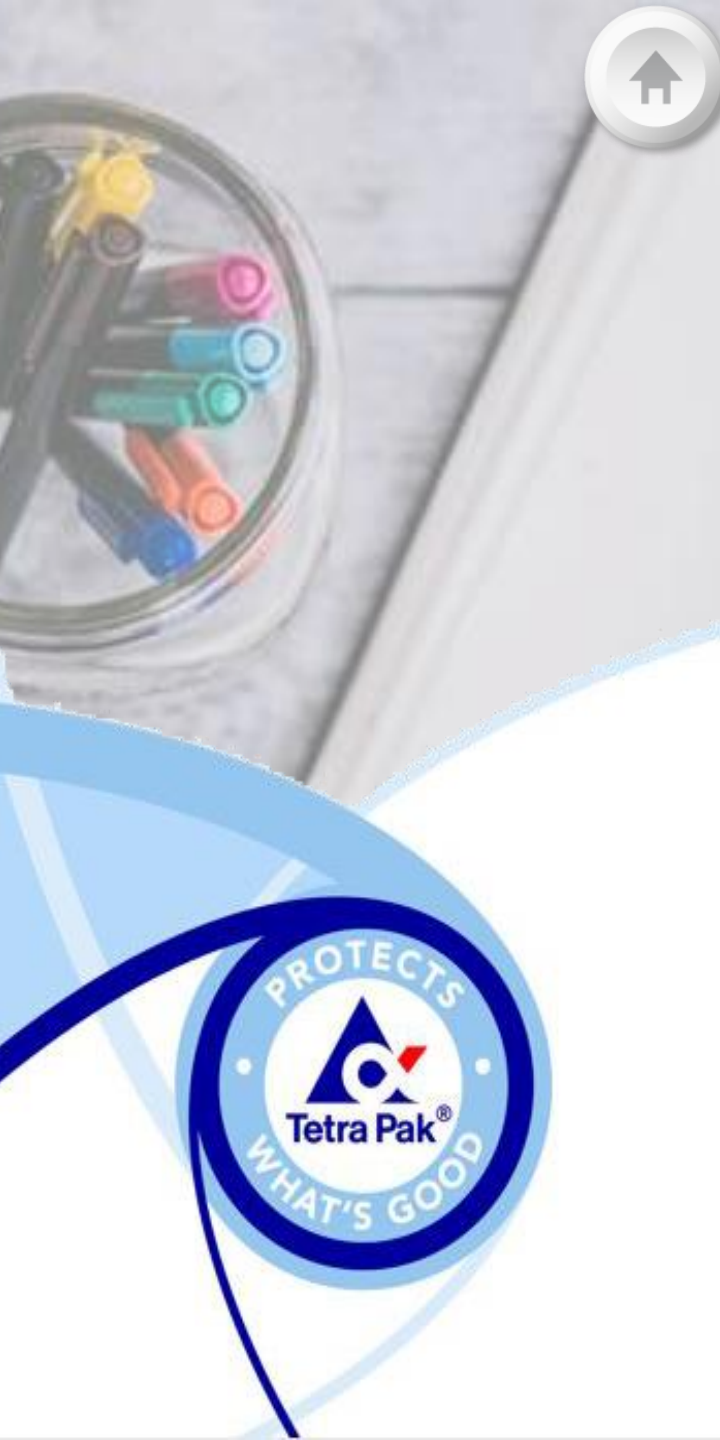

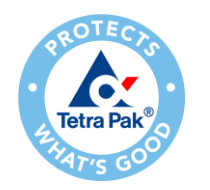

## Tetra Pak Roles & Responsibility I.

Terminology

## COORDINATOR

 A person that analyse the issue and contact the supplier for the Remedial Action and to identify responsibility. Coordinator creates DN and CN in the system

#### DRIVER

 A person that is working with the supplier to identify the root cause of the problem and find a permanent solution, according to Problem Solving Methodology. Driver is working on CN

#### DN (Defect Notification)

- It is created when there is a deviation
- It starts with 87 (in case it is a customer issue or SNC) or with 2 (in case it is a deviation found in the lab or a processing deviation)

#### CN (Consolidated Notification)

- One CN can contain multiple DNs
- It is created when a Root Cause Eradication is needed
- It starts with 97

#### **Quality Notification**

 It refers to both Defect Notification and Consolidated Notification

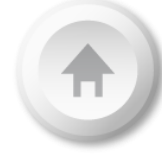

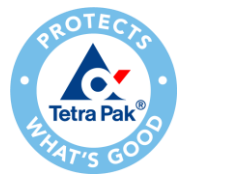

## Tetra Pak Roles & Responsibility II.

Who does what

|             |                         | Customer Issue                              | Production Non<br>Conformity                               | Deviation from<br>lab                                      |
|-------------|-------------------------|---------------------------------------------|------------------------------------------------------------|------------------------------------------------------------|
| Coordinator | Packaging<br>Processing | GSIA<br>Local SQ/Call-off Purchaser         | Quality Prod. Engineer<br>Call-off Purchaser               | Supplier Quality team (SQE)<br>Supplier Quality team (SQE) |
| Driver      | Packaging<br>Processing | Global SQ<br>Supplier Quality team<br>(SQE) | Supplier Quality team (SQE)<br>Supplier Quality team (SQE) | Supplier Quality team (SQE)<br>Supplier Quality team (SQE) |

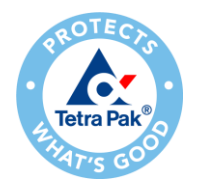

## Tetra Pak Roles & Responsibility III.

Difference between DN and CN

#### **Defect Notification**

- It is created when there is a deviation
- It is required to the Supplier a part replacement/an analysis/ a containment action
- It is closed once the problem is clear and the Supplier accept/reject his responsibility

#### **Consolidated Notification**

It groups one or more Defect Notifications
It is created when the problem should be solved and eradicated

- •Tasks follow 8D's (Eight disciplines problem solving)
- •It is closed when the Permanent Solution is implemented and available to be ordered

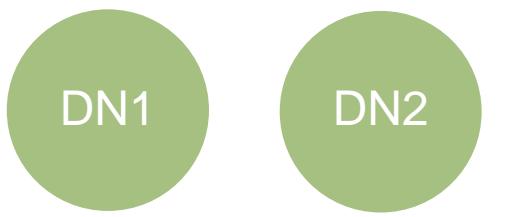

In case DN1 and DN2 have the same problem...

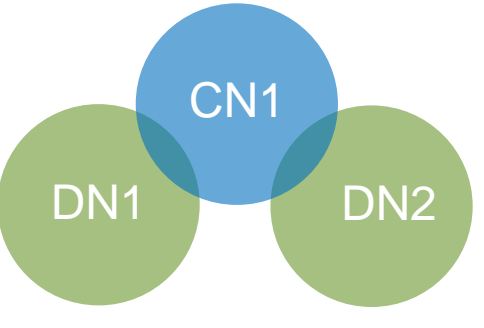

They will be linked to the same CN and the problem will be eradicated with the same solution.

# High level flow

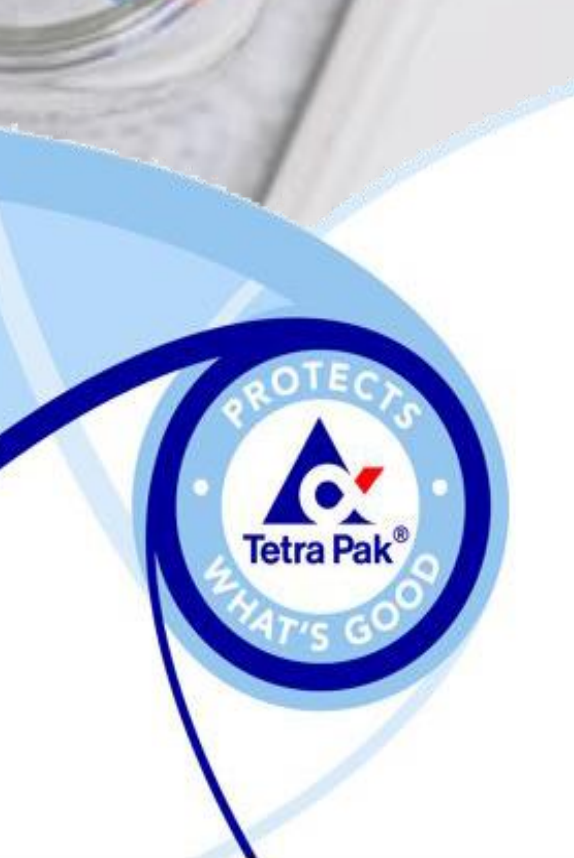

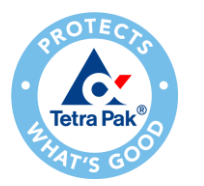

Step 1

## High level flow of issue found

For all Issues type

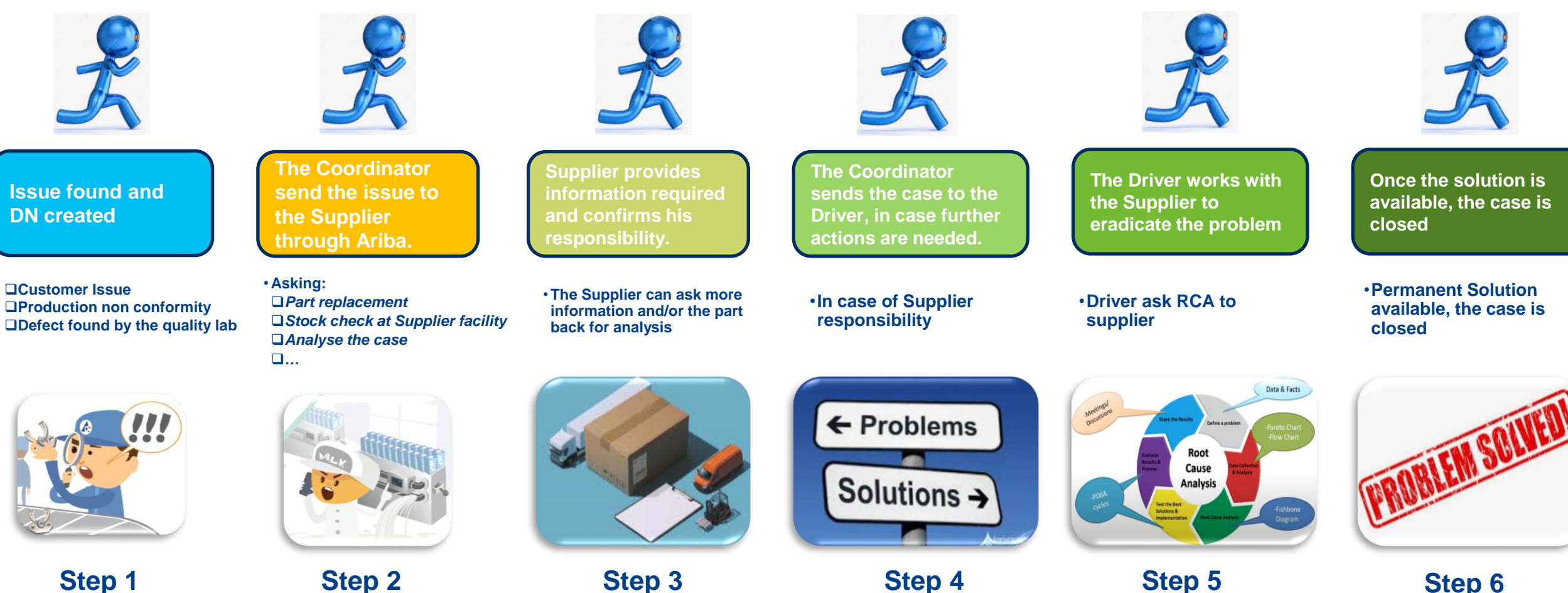

Step 4

Step 3

Step 6

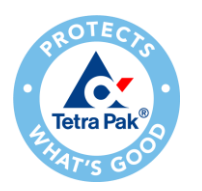

#### **Considerations..**

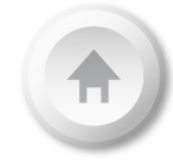

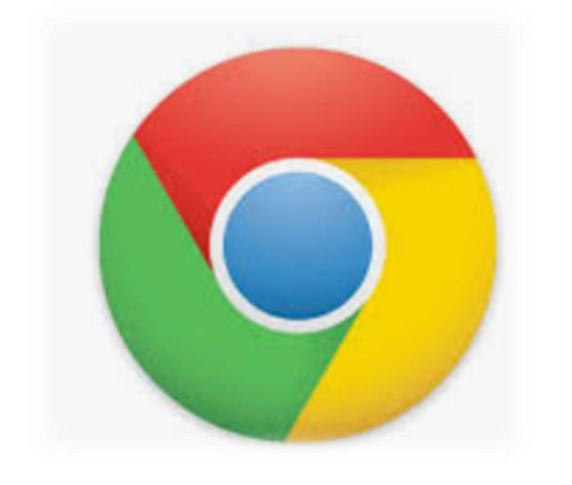

## **Chrome** is the preferable browser to work, otherwise Edge (*Avoid Internet Explorer if possible*)

## How to navigate in Ariba Network and configurate your account

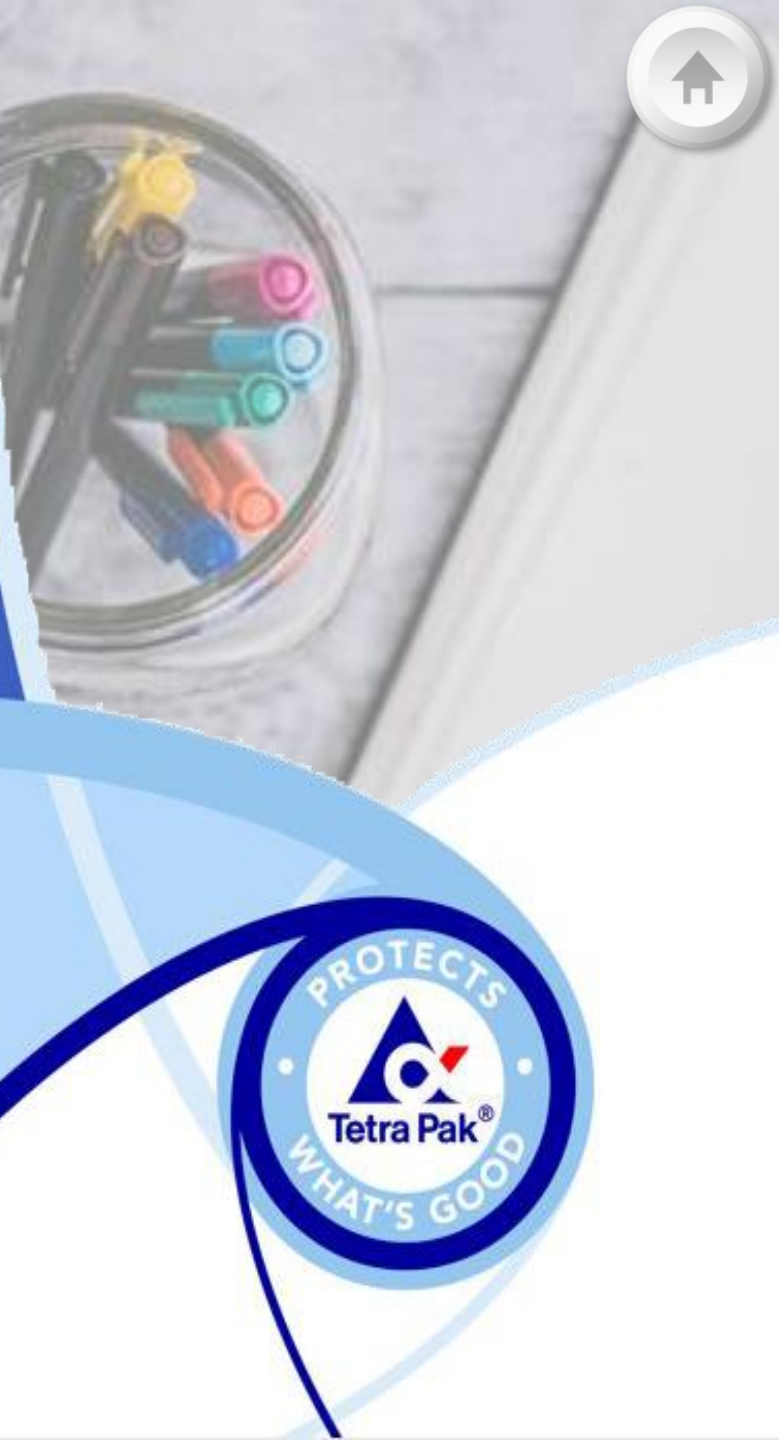

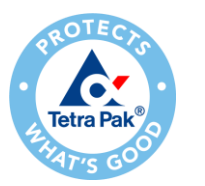

## Log on to SAP Ariba Network – Navigating from Sourcing

1. Log in with your current SAP Ariba username and password. In case you do not identify the Admin of your Ariba account or need to validate the ANID registered with Tetra Pak, please send a request to <u>ariba.suppliersupport@tetrapak.com</u>.

2. When you're logged in to the Network, please, navigate to the drop-down list in top left corner and select "SAP **Business Network**" in order to see incoming documents from Tetra Pak.

| Existing User                                                                         |                                        |                                                                    |                                                                             |  |  |  |  |  |  |  |
|---------------------------------------------------------------------------------------|----------------------------------------|--------------------------------------------------------------------|-----------------------------------------------------------------------------|--|--|--|--|--|--|--|
| If you already have an Ariba Comm<br>password and click <b>Confirm</b> to log         | erce Cloud or Ar<br>in to the Ariba Ne | iba Discovery account, enter<br>etwork.                            | your existing username and                                                  |  |  |  |  |  |  |  |
| Username:                                                                             | 1                                      |                                                                    |                                                                             |  |  |  |  |  |  |  |
| Password:                                                                             |                                        |                                                                    | Forgot Password?                                                            |  |  |  |  |  |  |  |
|                                                                                       | Confirm                                | ]                                                                  |                                                                             |  |  |  |  |  |  |  |
| When you confirm your existing use<br>informing them that you already hav<br>request. | ername and pass<br>ve an Ariba Netw    | word, Ariba will send a notification ork account and that you have | ation to your requesting customer,<br>e accepted their trading relationship |  |  |  |  |  |  |  |

| SAP BI                           | usiness Network                    | r 2 rprise Account     | TEST MODE                 |                            |                 |                |
|----------------------------------|------------------------------------|------------------------|---------------------------|----------------------------|-----------------|----------------|
| Home Inbox<br>Orders and Release | ✓ Outbox √ es √ All Custome        | Quality v Plannir      | ng ∨ Catalog<br>∨ Order N | s Reports Upload/Download  |                 |                |
| Orders, Invoice                  | es and Payments                    |                        |                           |                            | All Customers + | Last 14 days - |
| 0<br>New Purchase<br>Orders      | 0<br>Orders that Need<br>Attention | 0<br>Invoices Rejected | 0<br>Payments<br>Received | 0<br>Pinned Documents More |                 |                |
| Order Number                     |                                    | Customer               | Status                    | Amount Date I              | Amount Invoiced | Action         |

#### **Important Note**

You will find only the Quality tab to manage notifications, under "SAP Business Network" view

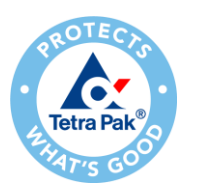

## Set Up Your Account – Quality Notification (Role Creation)

Electronic Invoice Routing

1. Click the **user profile icon** in the right top corner of your screen and select **Settings**.

2. From the dropdown menu select **Users.** 

3. In the **Manage Roles** tab, press the **plus** sign in order to create a new role.

4. Provide a **name** and a description of the role if necessary and provide relevant accesses for the role. For quality permissions, scroll to page 2 and enable "**Quality Notifications Accesses**" and "**Quality Notification Creation**" accesses to users of the Quality module.

5. Save your changes.

**Note:** Only account administrator can create users and roles. If you do not have access to the Quality tab, click the **user profile icon** and press the **Contact Administrator** button to contact your account administrator and request access to the Quality tab.

| 1 💽                                                                                                    | Customer Relationships Users Notifications Account Hierarchy Application Subscriptions Account Registration API management                                                                                                    |
|----------------------------------------------------------------------------------------------------|----------------------------------------------------------------------------------------------------|
| My Account<br>Link User IDs<br>Contact Administrator<br>BParnau Supplier - TEST<br>ANID: AN01055993613-T<br>Company Profile | Roles (3)   Create and manage roles for your account. You can edit the role and add users to a role. The Administrator role can be viewed, but cannot be modified.   Fitters   Permission   Select permission assigned   v    Reset                                                                                                    |
| Settings >                                                                                                    | Create Role Cancel * Indicates a required field                                                                                                    |
| ACCOUNT SETTINGS<br>Customer Relationships<br>Users                                                                         | New Role Information       Name:*     Quality       Description:                                                                                                    |
| Account Hierarchy<br>Application Subscriptions                                                                              | Each role must have at least one permission.                                                                                                    |
| NETWORK SETTINGS                                                                                                    | Quality Inspection Creation       Access to create quality inspection documents         Quality Notification Access       Access to view quality notification documents         Quality Notification Creation       Access to create quality notification documents         Quality Notification Creation       Access to create quality notification documents |

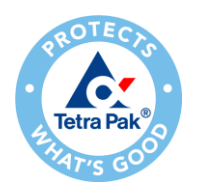

## Set Up Your Account – Quality Notification (User Creation)

1. Click the **user profile icon** in the right top corner of your screen and select **Settings.** 

2. From the dropdown menu select **Users.** 

**3**. Change tab to **Manage Users** and press the **plus** sign in order to create new user.

**4**. Fill in details about the user and assign the role created previously. Please be aware that the **username** will be the email address of the user.

5. Save your changes.

**Note**: The new user gets an automatic email from Ariba to get access independently from the account's administrator.

|         | 1 🛛                                  | Customer Relationships Users Notifications Application Subscriptions Account Registration API management                                                                                                    |
|---------|--------------------------------------|----------------------------------------------------------------------------------------------------|
|         |                                      | Manage Roles Manage Users 3                                                                                                    |
|         |                                      | Users (5)                                                                                                    |
| Му Асс  | ount                                 | Enable assignment of orders to users with limited access to Ariba Network.                                                                                                    |
| Link Us | er IDs                               | Filter                                                                                                    |
| Contac  | t Administrator                      | Users (You can only search on one attribute at a time) Username                                                                                                    |
| BParn   | au Supplier - TEST<br>N01055993613-T | Apply Reset                                                                                                    |
| Compa   | ny Profile                           |                                                                                                    |
| Setting | s >                                  | Create User Cancel                                                                                                    |
| Logout  |                                      | Create a new user account and assign a role and if needed assign them to a business unit. Ariba will email a temporary password to the address provided for the new user account. The account information entered here will not be modifiable after you click Done.<br>However, you can modify role assignments at any time. |
|         | ACCOUNT SETTINGS                     | New User Information                                                                                                    |
|         | Customer Relationships               | Username:* 0                                                                                                    |
| 2       | Users                                | First Name:*                                                                                                    |
|         | Notifications                        | Last Name: *                                                                                                    |
|         | Account Hierarchy                    | Do not allow the user to resend invoices to the buyer's account.                                                                                                    |
|         | Application Subscriptions            | Limited access (i)<br>Country Area Number                                                                                                    |
|         | Account Registration                 | Office Phone: USA 1 V                                                                                                    |
|         | NETWORK SETTINGS                     | Role Assignment                                                                                                    |
|         | Electronic Order Routing             | Name Description                                                                                                    |
|         | Electronic Invoice Routing           |                                                                                                    |

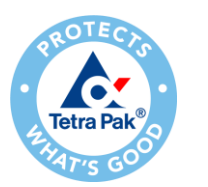

## Set Up Your Account – Quality Notification (Alert Setup)

It is possible to configure your email address for receiving alerts when a Quality Notification has been created or modified by Tetra Pak.

**1**. From the Homepage click the **Quality** tab on the main menu.

**2**. Select **Settings** and confirm the email address where to receive quality notifications, quality collaboration types and events.

3. Click Edit to enter in Edit mode.

4. Select the rule level required.

**5**. Select the Quality level required.

6. Click on **Submit** to save the changes.

**Note:** Prior to manage quality settings, a quality user must have been created by the account Admin. **Every user is responsible for setting up the notification alerts.** 

| SAP Business Network                                                                                                    | <ul> <li>Enterprise Account</li> </ul>                | ST MODE                     |                                                                                                    |                                                                 |             |                |    |
|----------------------------------------------------------------------------------------------------|-------------------------------------------------------|-----------------------------|----------------------------------------------------------------------------------------------------|-----------------------------------------------------------------|-------------|----------------|----|
| Home Inbox 🗸                                                                                                    | Outbox 🗸 1 Quality 🗸                                  | Planning $ \smallsetminus $ | Catalogs                                                                                                    | Enablement Tasks                                                | Reports     | Upload/Downloa | ad |
| Messages                                                                                                    | Review                                                |                             |                                                                                                    |                                                                 |             |                |    |
|                                                                                                    | Inspection                                            |                             |                                                                                                    |                                                                 |             |                |    |
| Orders and Releases V                                                                                                    | All Customers Notification                            | $\checkmark$                | Order Number                                                                                                    |                                                                 | Q           |                |    |
| Orders, Invoices and F                                                                                                    | Payments 2 Settings                                   |                             |                                                                                                    | All                                                             | Customers 🗸 | Last 14 days 🔻 |    |
| Quality settings                                                                                                    |                                                       |                             |                                                                                                    |                                                                 |             | 3 Edit         |    |
| Email notifications<br>Recipient <b>Recipient@sap.com</b><br>You haven't configured any quality settings for email notific | ations.                                               |                             |                                                                                                    |                                                                 |             |                |    |
| Edit quality reviews settings                                                                                              |                                                       |                             |                                                                                                    |                                                                 |             | Cancel Submit  |    |
| Email notifications<br>Recipient Recipient@sap.com<br>Choose rule<br>Same rule for all customers                           |                                                       |                             |                                                                                                    |                                                                 |             |                |    |
| Separate rules for each customer<br>+ Add customer                                                                         |                                                       |                             |                                                                                                    |                                                                 |             |                |    |
| Quality inspections                                                                                                    |                                                       |                             | Events Inspection request ha Usage Decision reque Inspection request ha                                                                                                 | s been submitted.<br>st has been submitted.<br>s been canceled. |             |                |    |
| Quality notifications                                                                                                    | Types Complaint from supplier Complaint from customer |                             | Events          A notification has beer         A notification has beer         A notification has beer         A notification has beer         A notification has beer | n created.<br>n updated.<br>n completed.<br>n closed.           |             |                |    |

## **Quality Notification in Ariba**

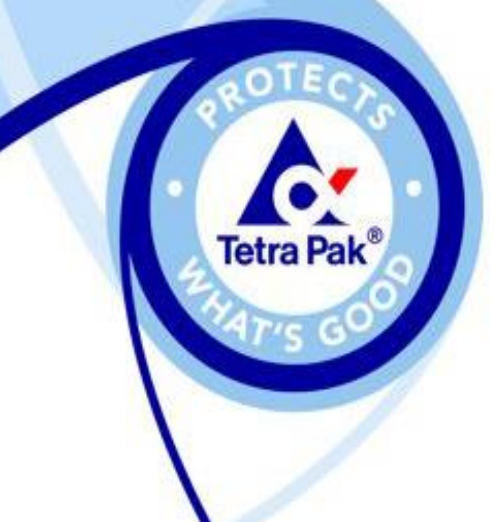

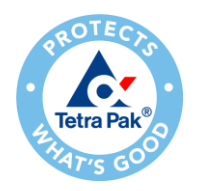

## **Quality Notification Portal User Interaction**

Search and handle a Quality Notification

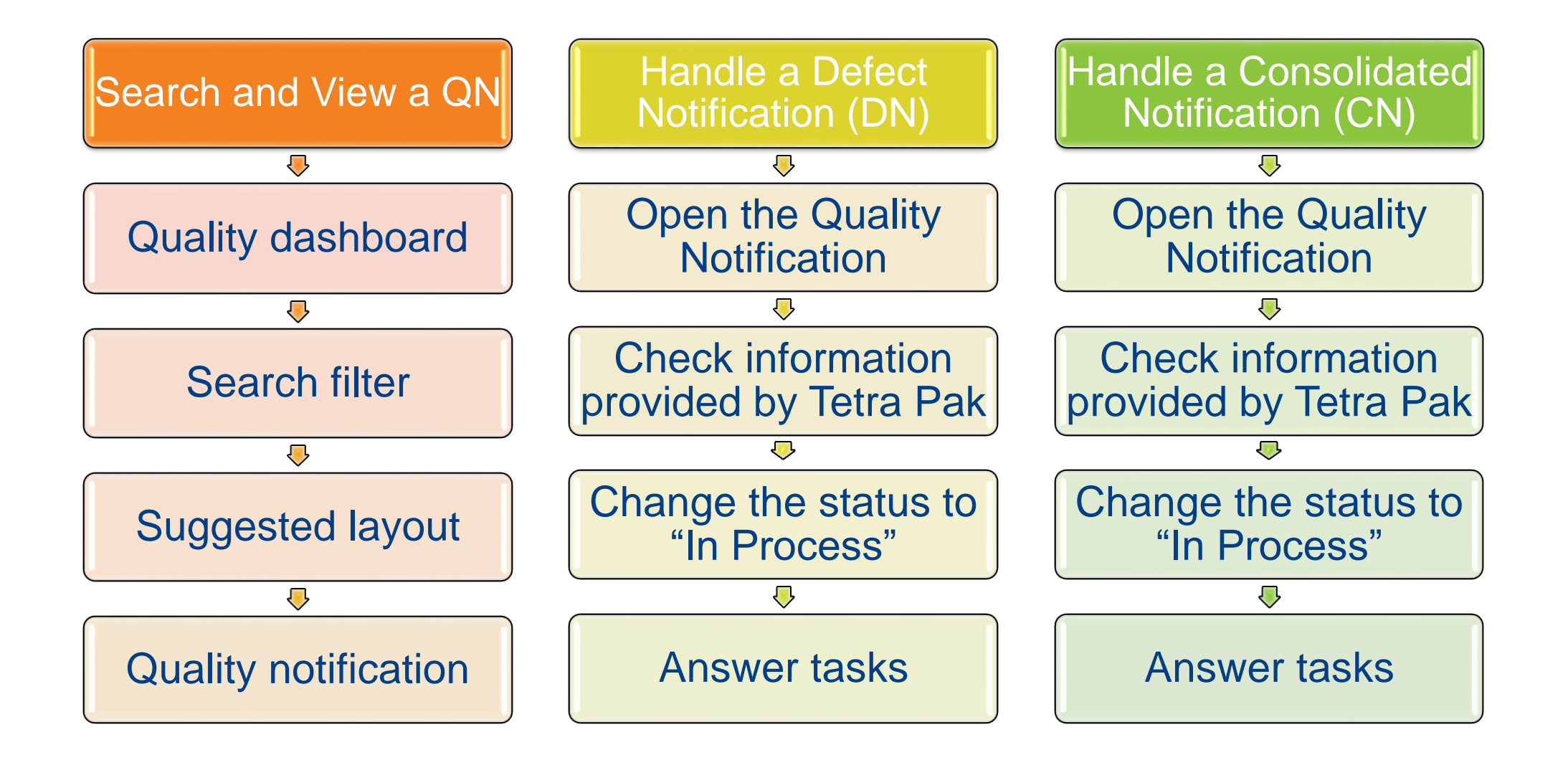

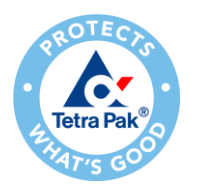

#### Quality Dashboard

Navigate to the drop-down menu in top left corner and select "SAP Business Network", to find the Quality tab to manage Notifications.

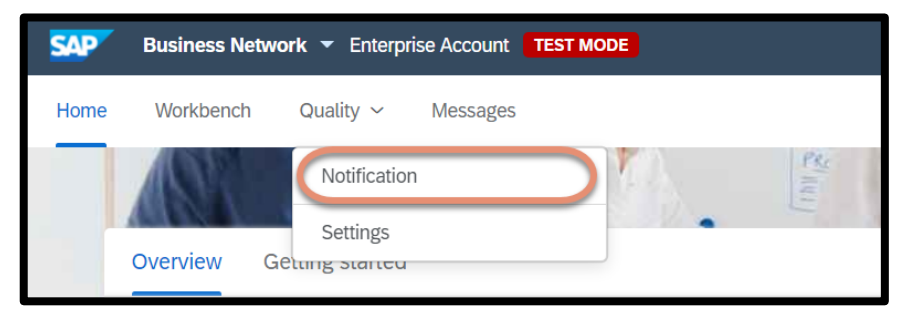

| Search and View a QN |
|----------------------|
| Quality dashboard    |
| Search filter        |
| Suggested layout     |
| Quality notification |

#### Defect Notifications and Consolidated Notification will be listed if Tetra Pak has created a case.

| ✓ Search filters            |                  |                  |                |                 |                  |                   |           |                           |                     |
|-----------------------------|------------------|------------------|----------------|-----------------|------------------|-------------------|-----------|---------------------------|---------------------|
| Create quality notification |                  |                  |                |                 |                  |                   |           |                           | 25 items ← 1 2 → @@ |
| Supplier deviation no.      | Customer         | Priority \ominus | Status \ominus | Supplier action | Outstanding task | Customer part no. | Order no. | Quality notification type | Customer location   |
| 738434674                   | Tetra Pak - TEST | Medium           | New            | Pending         | 1                | 1548598-0000      |           | Defect Notification       | PDM1                |
| 100870100013                | Tetra Pak - TEST | Medium           | New            | Responded       | 1                | 1548598-0000      |           | Defect Notification       | PDM1                |
| 000870001301                | Tetra Pak - TEST | Low              | New            | Pending         | 2                | 90459-0782        |           | Defect Notification       | TS01                |

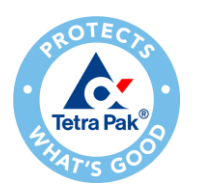

#### **Quality Dashboard**

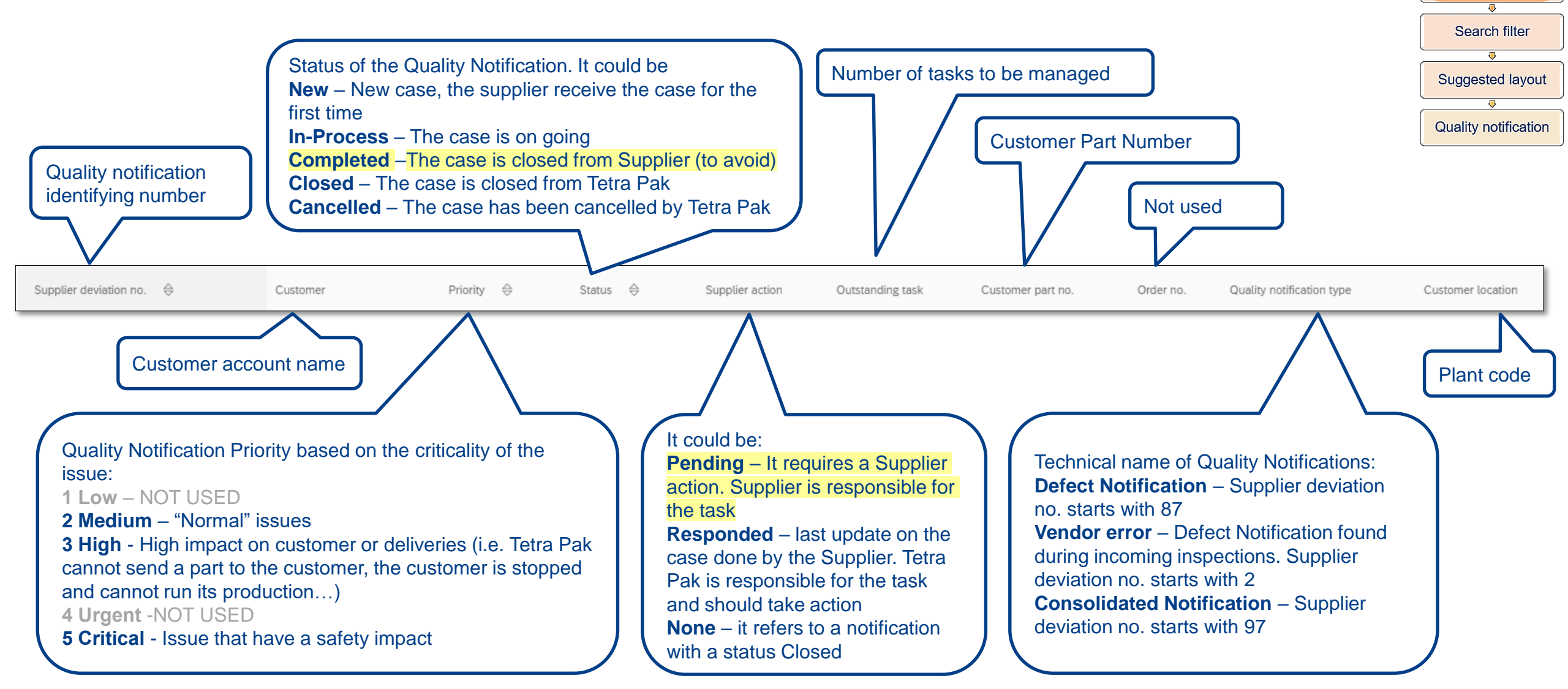

Search and View a QN

Quality dashboard

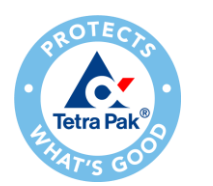

**Search Filters** 

- Click "Search filters" to filter out quality notifications by certain parameters.
- □ Filters that may be useful:
  - Customer: filter for Tetra Pak (*in case* you want to visualize only Tetra Pak notifications) (Recommended to visualize the table menu option. See next slide)
  - Supplier action Pending (*in case* you want to visualize only new QN assigned to you)
  - Creation date by default set to last 24 hours. Recommend to extend for a longer period e.g. last 9 months (Recommended)
- Click Search or in case you want to reset search parameters click Reset.

| Sourch filters         |                            |                           |                 |
|------------------------|----------------------------|---------------------------|-----------------|
| A Search nuers         |                            |                           |                 |
|                        |                            |                           |                 |
| Customer               | Customer location          | Purchase order no.        | Ship notice no. |
| Tetra Pak - TEST       |                            |                           |                 |
| -                      |                            |                           |                 |
| Customer part no.      | Customer batch             | Supplier part no.         | CN no           |
| ×                      |                            | ×                         |                 |
|                        |                            |                           |                 |
| Supplier deviation no. | Customer deviation no. (?) | Quality notification type | Supplier action |
|                        |                            | Choose 🗸                  | All             |
|                        |                            |                           |                 |
| Status                 | Creation date              |                           |                 |
| All                    | Last year 🗸                |                           |                 |
|                        |                            | 1                         |                 |
|                        |                            |                           |                 |
|                        |                            |                           |                 |
|                        |                            |                           |                 |
|                        |                            |                           |                 |

Search and View a QN

Quality dashboard

Search filter

Suggested layout

Quality notification

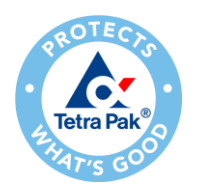

Suggested layout

| Create quality notification                |                  |          |            |                 |                  |                   |           |                           |                   | 341 items 🗲 1           | 2 3 23 → 🏢             | Suggested layout     |
|--------------------------------------------|------------------|----------|------------|-----------------|------------------|-------------------|-----------|---------------------------|-------------------|-------------------------|------------------------|----------------------|
|                                            | ,<br>            |          |            |                 |                  |                   |           |                           |                   |                         | Ver                    | Quality notification |
| Supplier deviation no. $\ \Leftrightarrow$ | Customer         | Priority | Status     | Supplier action | Outstanding task | Customer part no. | Order no. | Quality notification type | Customer location | Due date                | Last changed           |                      |
| 000870100261                               |                  | Medium   | la Danasa  | Dendier         | 1                | 407000 0000       |           | Defect Netfinities        | DM01              | 15 5-6 2022 7-54-24 AM  | ✓ Due date             |                      |
| 000870100201                               | letra Pak - TEST | ••       | In-Process | Pending         | I                | 497989-0000       |           | Defect Notification       | BMOT              | 15 Feb 2022 7:54:34 AM  | Customer batch         |                      |
|                                            |                  | Madium   |            |                 |                  |                   |           |                           |                   |                         | CN no                  |                      |
| 000870001314                               | Tetra Pak - TEST |          | In-Process | Pending         | 2                | 90042-0080        |           | Defect Notification       | PDM1              | 26 Apr 2021 5:00:00 PM  | Customer deviation no. |                      |
|                                            |                  |          |            |                 |                  |                   |           |                           |                   |                         | Supplier part no.      |                      |
| 000870100243                               | Totro Dok TEST   | Medium   | New        | Ponding         | 1                | 407090 0000       |           | Defect Notification       | PM01              | 9 Eab 2022 7:59:20 AM   | Category               |                      |
|                                            | lelia Fak - TEST |          | New        | Fending         | 1                | 497989-0000       |           | Delect Notification       | DIVIOT            | 6 FED 2022 7.36.30 AIVI | Ship notice no.        |                      |
|                                            |                  |          |            |                 |                  |                   |           |                           |                   |                         | Routing Status         |                      |

Search and View a QN

Quality dashboard

Search filter

Tetra Pak's recommendation is to add the following columns from the table Options Menu:

- "Due date" indicates a deadline when a supplier should reply to quality notifications
- "CN no" determines if any defect notification is link to a consolidated notification number (*it displays only if the CN has been created*)

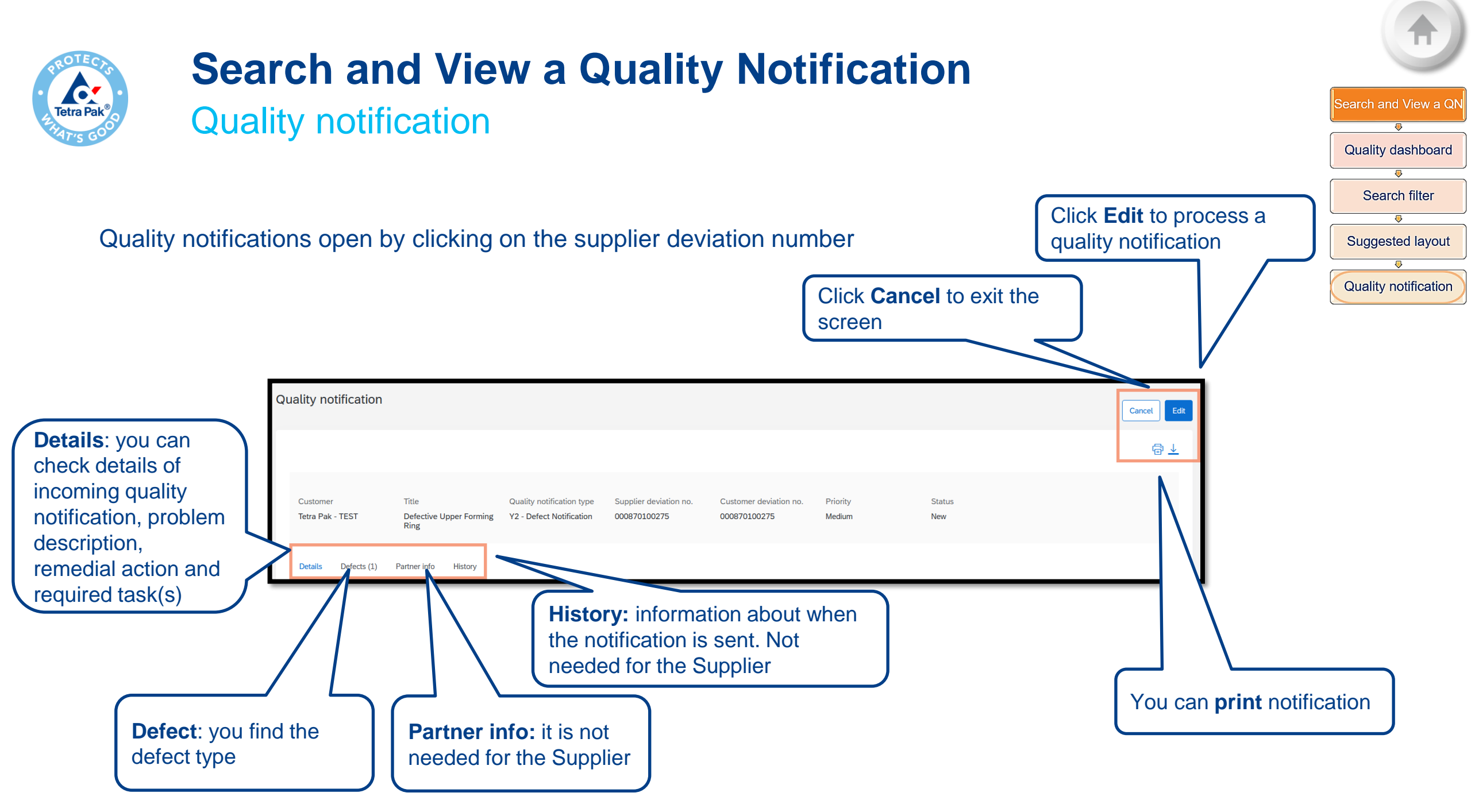

# Handle a Defect Notification (DN)

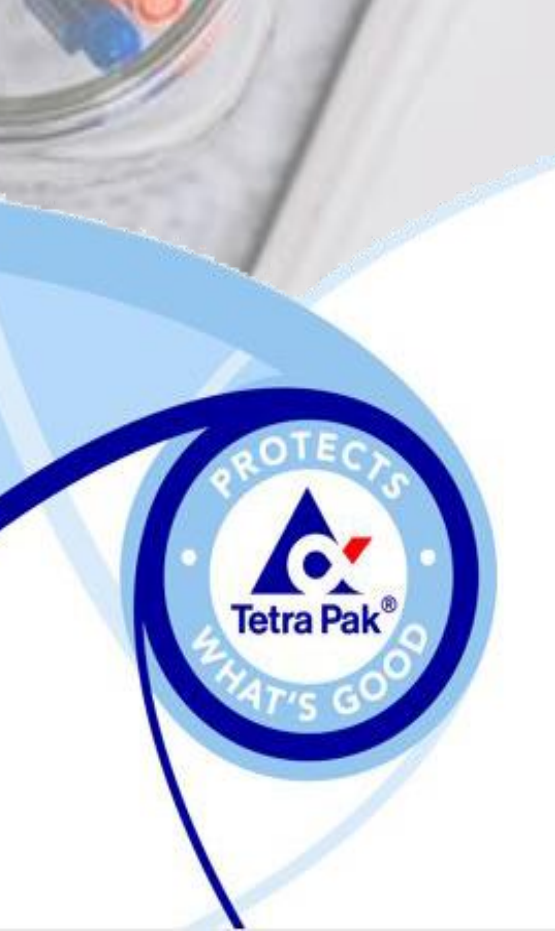

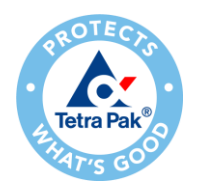

# Handle a Defect Notification (DN)

1. Open the Quality Notification

- From the notification's dashboard click over the Supplier deviation number to open the quality notification you want to process.
- □ Then the case page will open

| Supplier deviation no. $\Leftrightarrow$ | Customer         | Priority 🔤 | Status 🔶 | Supplier action | Outstanding task | Customer part no. | Order no. | Quality notification type | Customer location | Due date                | Customer batch | CN no |
|------------------------------------------|------------------|------------|----------|-----------------|------------------|-------------------|-----------|---------------------------|-------------------|-------------------------|----------------|-------|
| 000870100275                             | Tetra Pak - TEST | Medium     | New      | Pending         | 1                | 1548598-0000      |           | Defect Notification       | BM01              | 21 Feb 2022 11:39:01 AM |                |       |

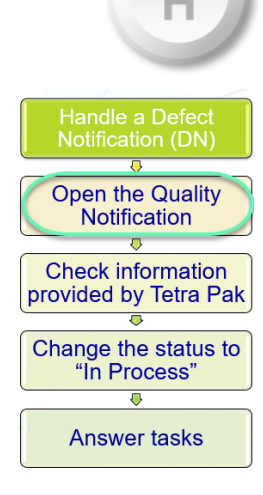

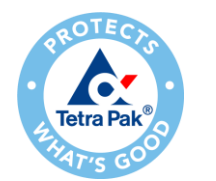

2. Check information provided by Tetra Pak

- A notification created and assigned has always status
   New
- Press the button "Edit" to visualize the problem description provided by Tetra Pak

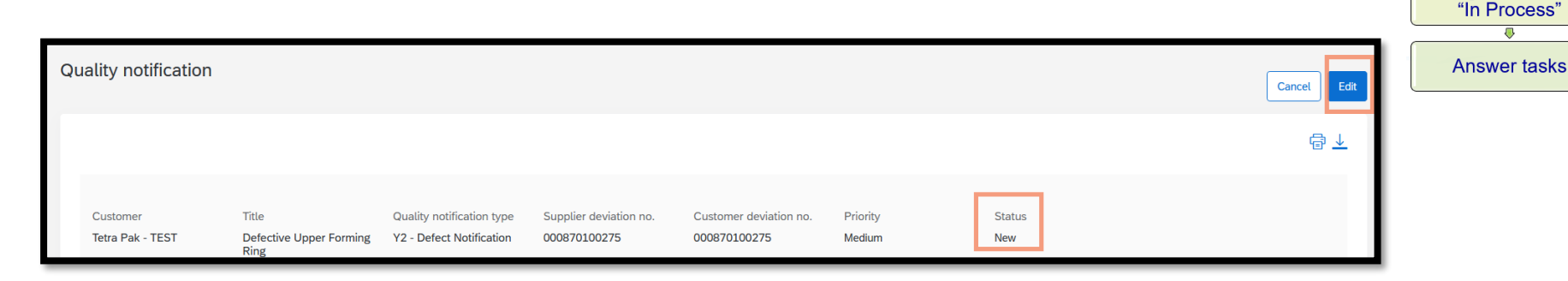

Open the Quality Notification Check information provided by Tetra Pak

Change the status to

#### What is it to be checked?

- a.Information in the header
- b.Details (part number, issue type, machine type...), Problem Description/Suggested Solution and
- attachments
- c.Defect category
- d.Tasks required

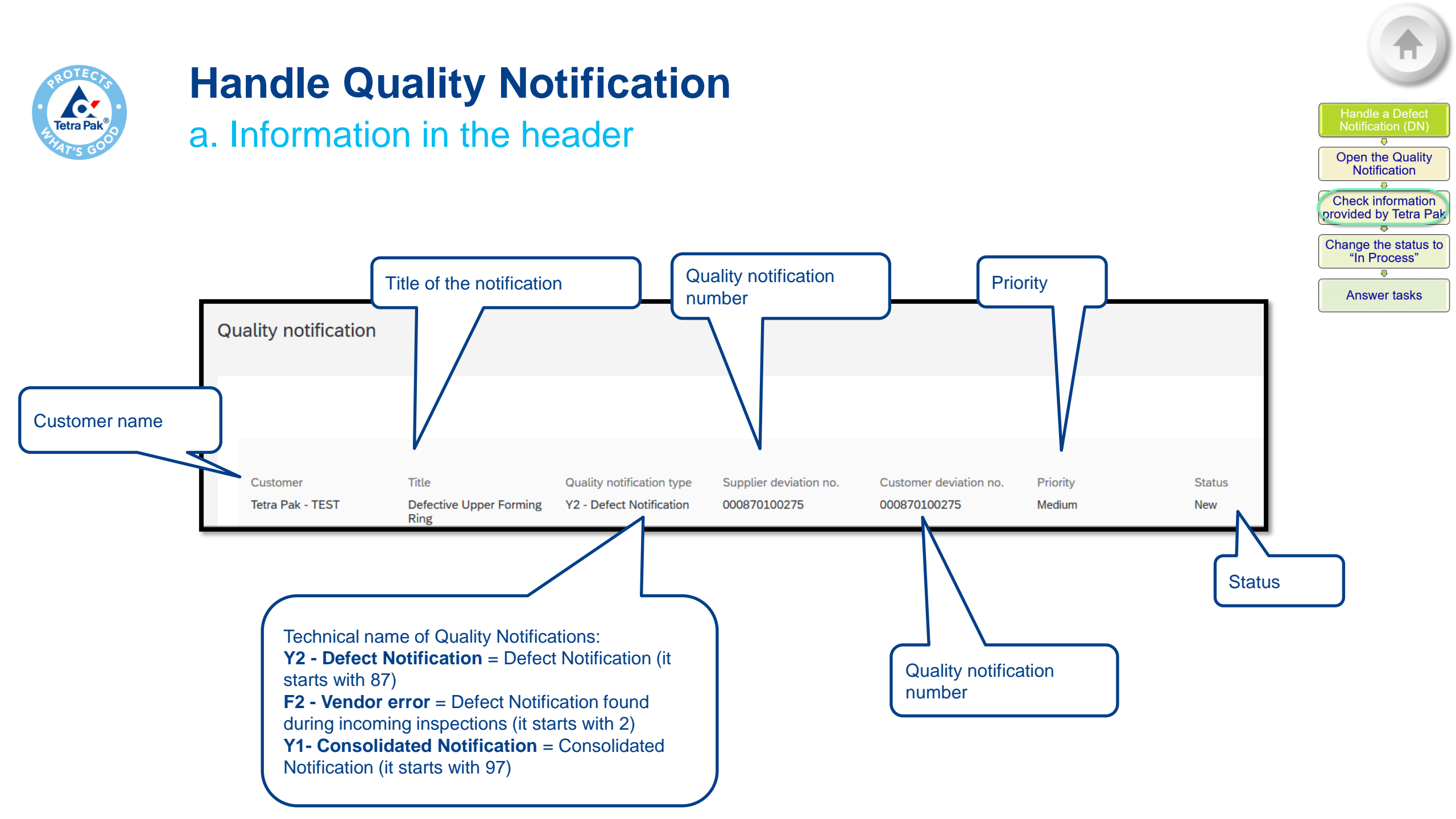

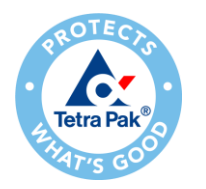

b. Details (part number, issue type, machine type...), Problem Description/Suggested Solution and attachments

The **Details tab** provides most of the details regarding the case.

#### **Contact Details**:

- TP Contact Person: Tetra Pak's person that sent the Quality Notification,
- Supplier Contact name: box where you should add your name
- *Approval status*: provides information about Supplier's responsibility. It will be populated by Tetra Pak after the Supplier analysis (e.g. Initial, Supplier is responsible or Supplier is not responsible)

| Details Defects (1) Partner info Histor | У                            |                 |
|-----------------------------------------|------------------------------|-----------------|
| Contact Details                         |                              |                 |
| TP Contact Person                       | Supplier Contact Person      | Approval Status |
| Tetra Pak contact person name           | Supplier Contact person name | Initial         |
|                                         |                              |                 |

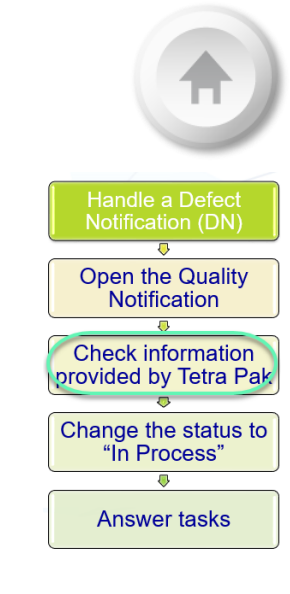

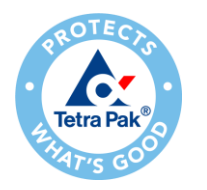

b. Details (part number, issue type, machine type...), Problem Description/Suggested Solution and attachments

Open the Quality

Notification Check information provided by Tetra Pak

Change the status to "In Process"

Answer tasks

In Customer and part you find details about part number, B group, C group, machine type and other information related to the case.

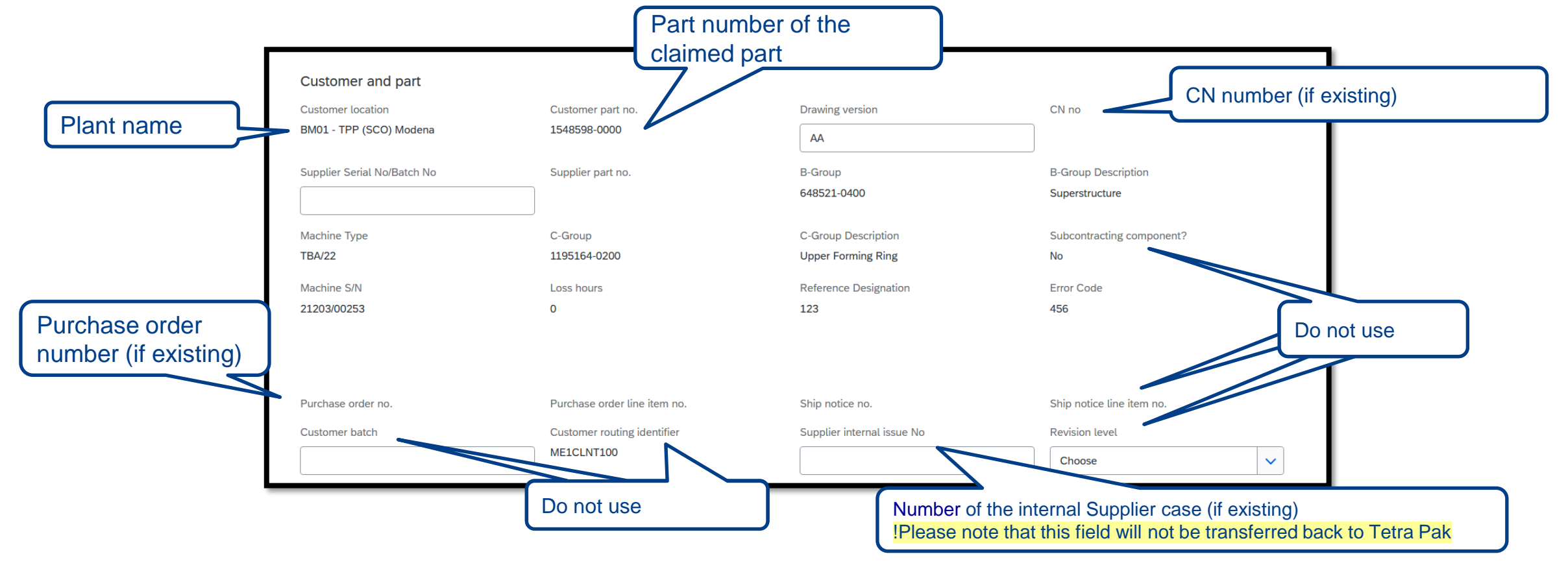

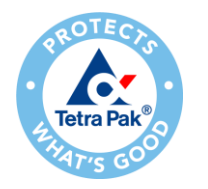

b. Details (part number, issue type, machine type...), Problem Description/Suggested Solution and attachments

- In Notification Detail you can find the Issue type (Subcategory), when the issue occurred (Discovery Date), the due date to answer Tetra Pak (Due Date), and the Complaint quantity
- In Problem Description/Suggested Solution you find the reason and attachments referring to the quality issue
- In Additional Comment you can upload attachments for replying to the quality notification
- In Return Information you can note down reference details that will not be shared with Tetra Pak. In case this information should be shared with Tetra Pak, please write it down in the Required Tasks box.

| Notification detail                                                         |          |                                    |               |                          |                    |    |
|-----------------------------------------------------------------------------|----------|------------------------------------|---------------|--------------------------|--------------------|----|
| Category                                                                    |          | Subcategory                        |               | Complaint quantity       |                    |    |
| IRSSDCAT - IRAS DN - Category                                               | ~        | DNC2 - Production Issue            | ~             | 1                        | PC                 |    |
| Malfunction start date                                                      |          | Malfunction end date               |               |                          |                    |    |
| mm/dd/yyyy                                                                  | 11       | mm/dd/yyyy                         | 12            |                          |                    |    |
| Discovery date                                                              |          | Required start date                |               | Due date                 |                    |    |
| 2/7/2022                                                                    | <b>1</b> | 2/7/2022                           | 12            | 2/21/2022                | 蒾                  | ]  |
| Problem Description / Suggest                                               | ed Solu  | tion                               |               |                          |                    |    |
| 07.02.2022 11:39:01 UTC Contac<br>on it.<br>Part changed and problem solved | rt       | Defective Upper Forming Ring 15485 | 598-0000 in a | Tetra Pak A3/ Flex, then | e are no 2 grooves |    |
| Files on the Web                                                            |          |                                    |               |                          |                    |    |
|                                                                             |          |                                    |               |                          |                    |    |
| Additional comment (0)                                                      |          |                                    |               |                          |                    |    |
|                                                                             |          |                                    |               |                          |                    | _  |
| L                                                                           |          |                                    |               |                          |                    | 11 |
| Upload a file                                                               |          |                                    |               |                          |                    |    |
| Add links to existing files on the Web                                      |          |                                    |               |                          |                    |    |
| File name                                                                   |          | Address                            |               |                          |                    |    |
|                                                                             |          |                                    |               | 8                        |                    |    |
|                                                                             |          |                                    |               |                          |                    |    |
| + Add another link                                                          |          |                                    |               |                          |                    |    |
|                                                                             |          |                                    |               |                          |                    |    |
|                                                                             |          |                                    |               |                          |                    |    |
| Return information                                                          |          |                                    |               |                          |                    |    |
| Return quantity                                                             |          | Return authorization               | n no. @       |                          | Return date        |    |
|                                                                             |          |                                    | · · · · · ·   |                          | mm/dd/yyy          | ,  |
| ]                                                                           |          | L                                  |               |                          |                    |    |

Open the Quality

Notification

Check information provided by Tetra Pak

Change the status to "In Process"

Answer tasks

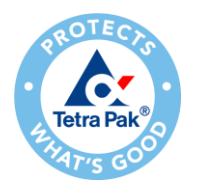

#### c. Tasks required

Expand the Required tasks drop-down menu to find all tasks assigned to you, and the deadline to reply each of the tasks.

Open the Quality Notification

provided by Tetra Pak

Change the status to "In Process"

Answer tasks

- □ All new DN have Title, Action Needed, meaning that the Supplier is required to take an action.
- In case the description field is small, enlarge the box by dragging the bottom right corner out. (Note: The enlarge functionality is only available in Google Chrome)

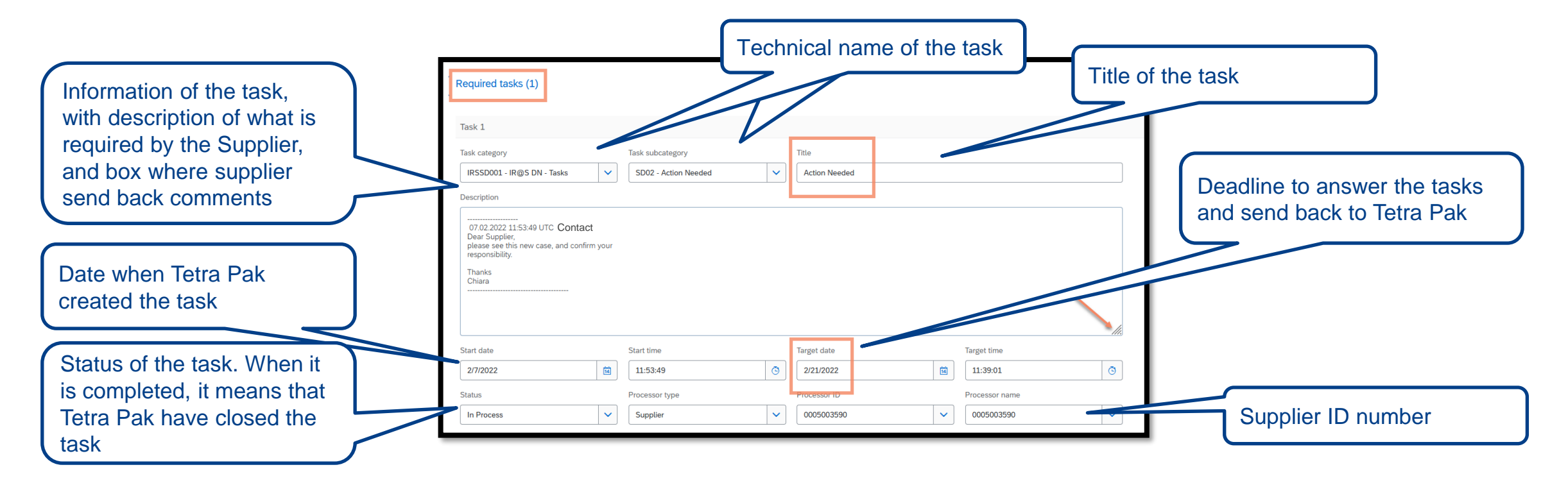

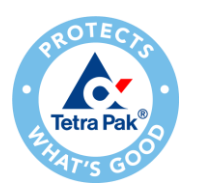

d. Defect category

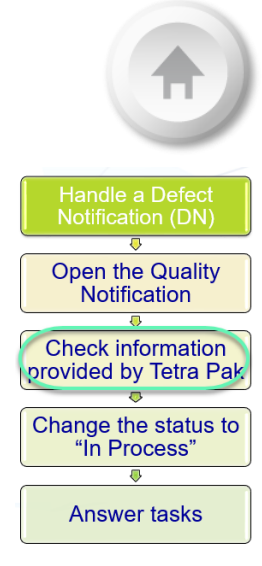

In the **Defects tab** you find information related to the defect type assigned to the case.

| Details      | Defects (1) Partner infe | o History                       |                   |                                          |
|--------------|--------------------------|---------------------------------|-------------------|------------------------------------------|
|              |                          |                                 |                   |                                          |
| 1            |                          |                                 |                   |                                          |
| Defect 1     |                          |                                 |                   |                                          |
| Delect I     |                          |                                 |                   |                                          |
| Defect categ | ory                      | Defect subcategory              | Number of defects | Title                                    |
| QM000012 -   | Mechanical Assembly      | 212 - Out of drawing specificat | tion 1            | Defective Upper Forming Ring 1548598-000 |

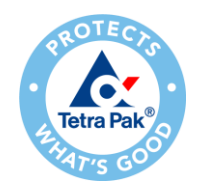

3. Change the status to "In Process"

□ After having checked the problem description and details, you can start processing the quality notification and reply to the tasks assigned to you.

Open the Quality Notification

Check information provided by Tetra Pak Change the status to "In Process"

Answer tasks

Before adding any comments, the notification status should be changed from "New" to "In-Process", meaning that you are handling the case.

| Ed | it quality notification      |                                   |                                                       |                                        |                    |   |                                |   |
|----|------------------------------|-----------------------------------|-------------------------------------------------------|----------------------------------------|--------------------|---|--------------------------------|---|
|    | Customer<br>Tetra Pak - TEST | Title * Defective Upper Forming R | Quality notification type<br>Y2 - Defect Notification | Supplier deviation no.<br>000870100275 | Priority<br>Medium | ~ | Status                         | ~ |
|    | Details Defects (1) Partn    | er info History                   |                                                       |                                        |                    |   | New<br>In-Process<br>Completed |   |

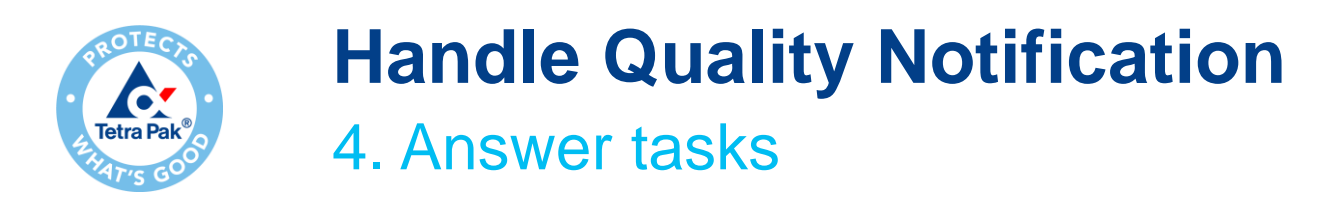

□ The Required tasks section is where you can add your comments to reply to the DN

| Required tasks (1) |  | ~ |
|--------------------|--|---|
|                    |  |   |

In case the description field is small, enlarge the box by dragging the bottom right corner out. (Note: The enlarge functionality is only available in Google Chrome).

□ The requested tasks from Tetra Pak are specified in the description box

| Task 1                         |                      |   |               |  |
|--------------------------------|----------------------|---|---------------|--|
| Task category                  | Task subcategory     |   | Title         |  |
| IRSSD001 - IR@S DN - Tasks 🗸 🗸 | SD02 - Action Needed | ~ | Action Needed |  |
| Description<br>                |                      |   |               |  |

| Handle a Defect<br>Notification (DN)       |
|--------------------------------------------|
| Open the Quality<br>Notification           |
| Check information<br>provided by Tetra Pak |
| Change the status to<br>"In Process"       |
| Answer tasks                               |

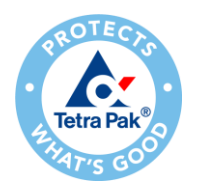

## Handle Quality Notification 4. Answer tasks

To reply the tasks, you should:

- □ Enter a new paragraph without deleting previous notes. Tetra Pak's comments should remain.
- □ The person that replies to the task, should sign at the end of the response.
- If more information, or the part is needed for analysis, please request either in the same task, in a new paragraph.
- Click **Publish** to send your response to Tetra Pak for the DN.

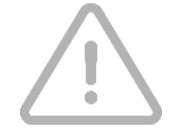

 The comment from Tetra Pak should remain under task "Description", and the Supplier should write a new paragraph in response to the task.

 Target date is the deadline to complete the activity and send back to Tetra Pak.

| skedegory                                                                     | lask subcateg | (ory      | 1                 | litle         |
|-------------------------------------------------------------------------------|---------------|-----------|-------------------|---------------|
| RSSD001 - IR@S DN - Tasks                                                     | SD02 - Actio  | on Needed | ✓                 | Action Needed |
| scription                                                                     |               |           |                   |               |
| olease see this new case, and confirm<br>responsibility.<br>Thanks<br>Contact | 1 your        | Dashes    | should re<br>here | main          |
|                                                                               |               |           |                   |               |

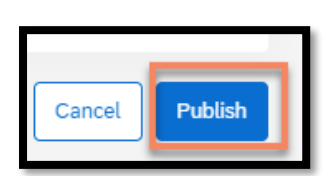

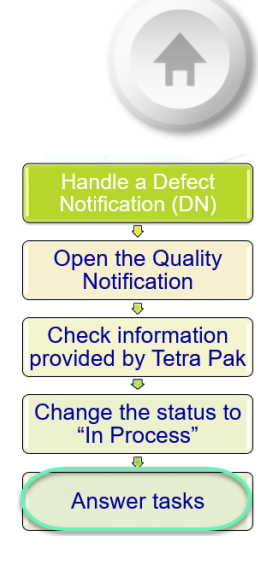

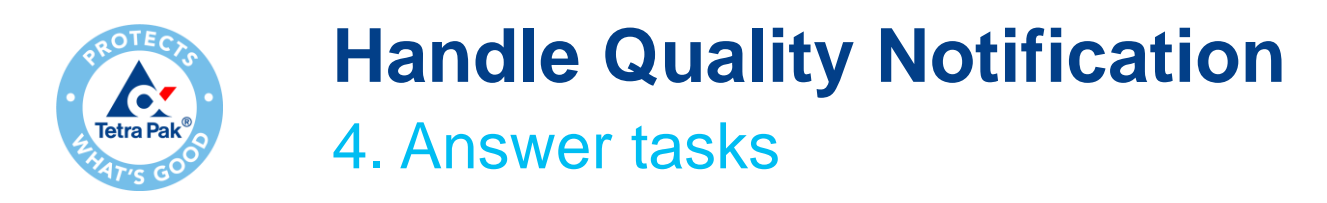

When you publish your reply:

- □ The notification dashboard opens
- The notification has changed the status to "In process" and the Supplier Action is "Responded", meaning that the Notification has been sent and no further action is required (until the Supplier action is Pending again)

Open the Quality Notification Check information provided by Tetra Pak

Change the status to "In Process"

Answer tasks

| Supplier deviation no. $\Leftrightarrow$ | Customer         | Priority \ominus | Status 🖨   | Supplier action | Outstanding task | Customer part no. | Order no. | Quality notification type | Customer location | Due date                |
|------------------------------------------|------------------|------------------|------------|-----------------|------------------|-------------------|-----------|---------------------------|-------------------|-------------------------|
| 000870100275                             | Tetra Pak - TEST | Medium           | In-Process | Responded       | 1                | 1548598-0000      |           | Defect Notification       | BM01              | 21 Feb 2022 12:00:00 PM |

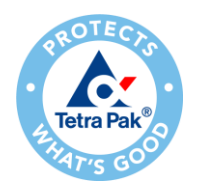

## Handle Quality Notification 4. Answer tasks

□ Tetra Pak will keep processing the *responded* notification:

- In case more information is needed, you will find the same notification with Supplier Action *Pending*, meaning that you are required to take action.
- If nothing else is required, Tetra Pak will close the notification, and you will receive it again with Status *Closed*
- When the notification is closed you can check:
  - If the notification has been assigned as "Supplier fault" in Approval Status.
  - Details about Supplier responsibility. New tasks could be added but please note that the status of these tasks are closed, thus, no further action is requested from the Supplier. This is in place only for some specific issue type.
  - - Please note that these tasks are not always added, but only for some issues type.
    - The status of the notification is closed, so this is just informative for the Supplier.

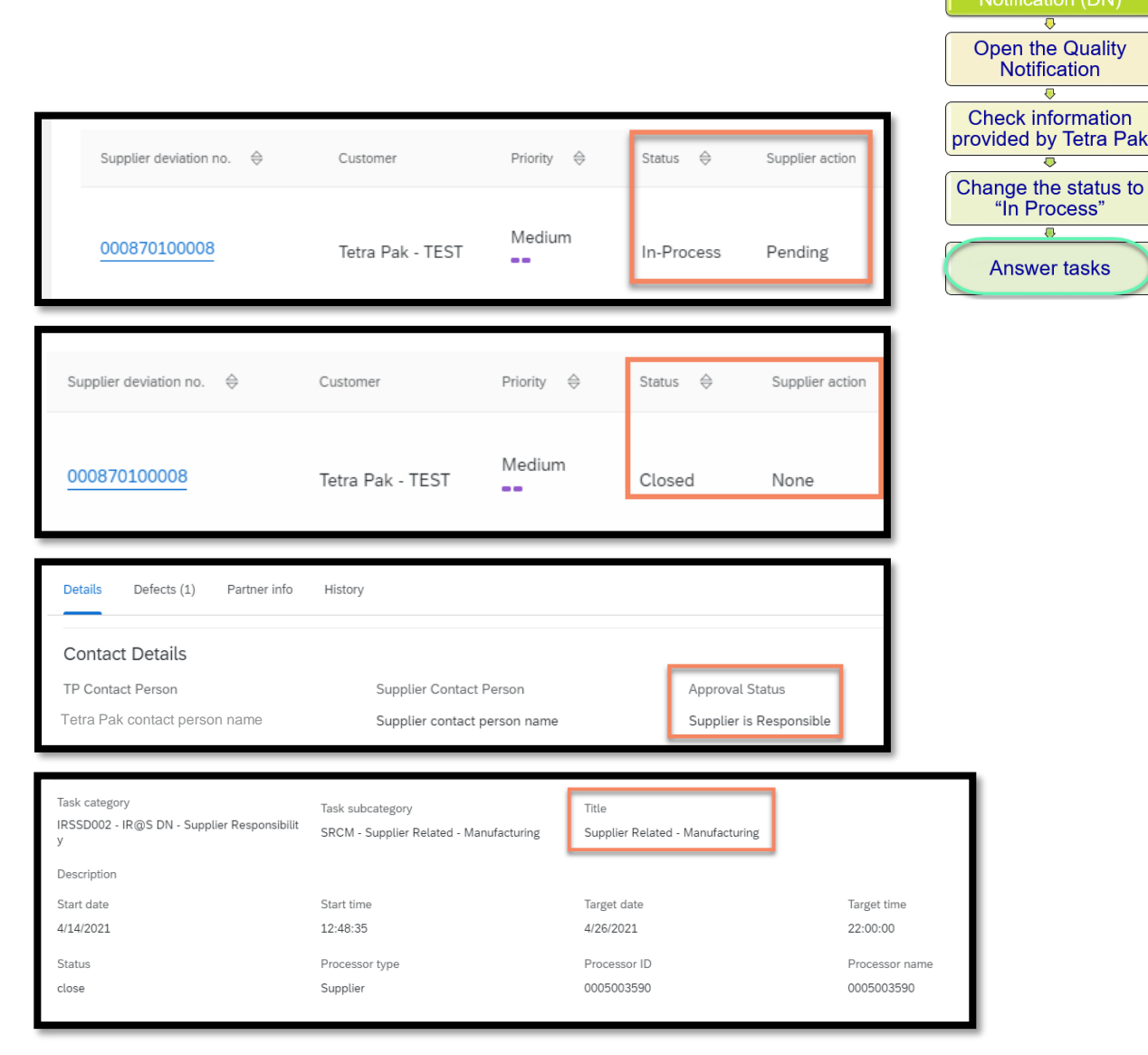

# Handle a Consolidated Notification (CN)

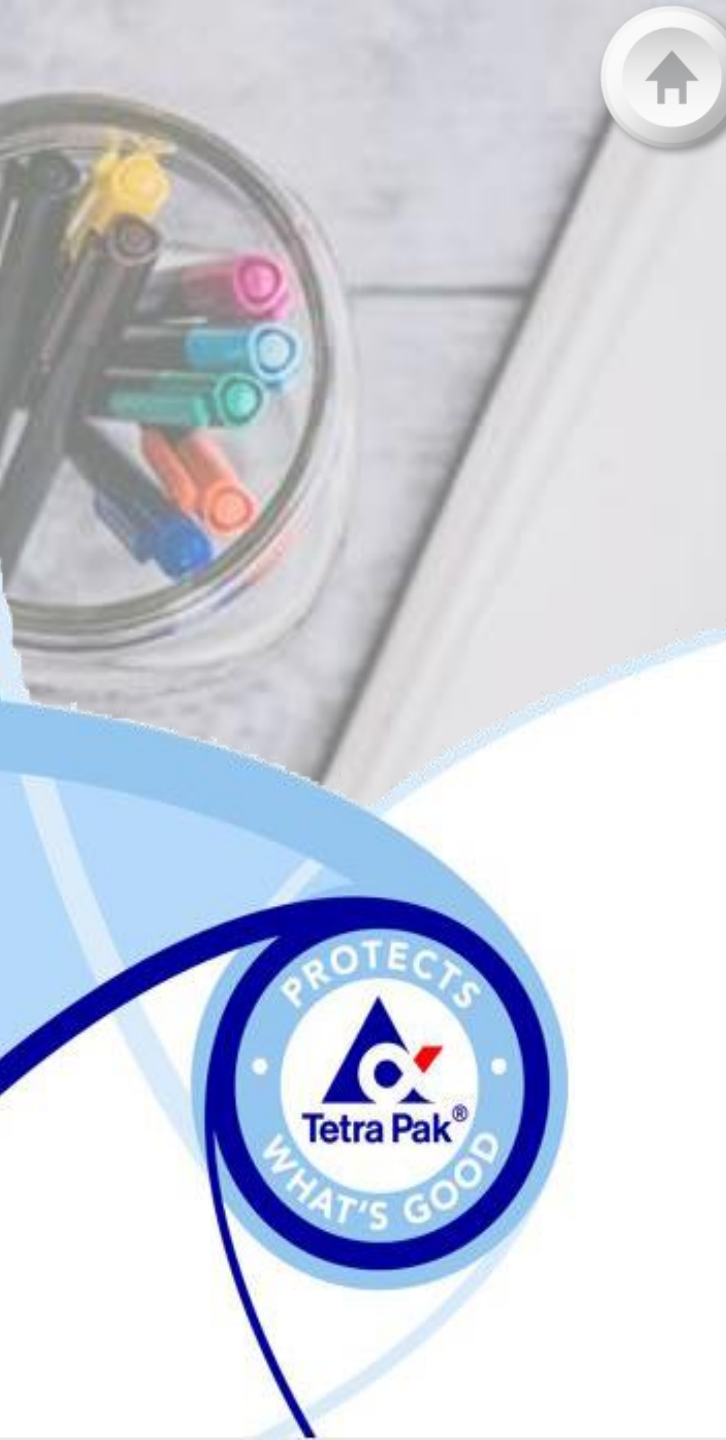

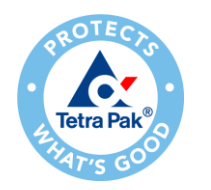

## Handle a Consolidated Notification

1. Open the Quality Notification

- □ From the notification's dashboard click over the *Supplier deviation number* to open the quality notification you want to process.
- □ Then the case page will open

| Supplier deviation no. $~~~$ $\Leftrightarrow$ | Customer         | Priority 🖨 | Status 🔤 | Supplier action | Outstanding task | Customer part no. | Order no. | Quality notification type | Customer location | Due date                |
|------------------------------------------------|------------------|------------|----------|-----------------|------------------|-------------------|-----------|---------------------------|-------------------|-------------------------|
| 000970100186                                   | Tetra Pak - TEST | Medium     | New      | Pending         | 6                | 1548598-0000      |           | Consolidated Notifi.      | BM01              | 15 Feb 2022 11:00:00 AM |

landle a Consolidated Notification (CN)

Open the Quality Notification Check information provided by Tetra Pak

Change the status to "In Process"

Answer tasks

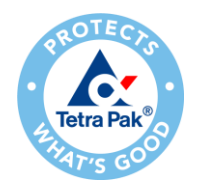

2. Check information provided by Tetra Pak

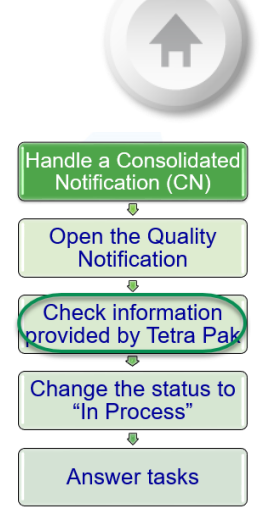

- A notification created and assigned has always status
   New
- Press the button "Edit" to visualize the problem description provided by Tetra Pak

| Q | uality notification          |                                          |                                                        |                                        |                                        |                    |               | Cancel |
|---|------------------------------|------------------------------------------|--------------------------------------------------------|----------------------------------------|----------------------------------------|--------------------|---------------|--------|
|   |                              |                                          |                                                        |                                        |                                        |                    |               | @ ⊥    |
|   | Customer<br>Tetra Pak - TEST | Title<br>Defective Upper Forming<br>Ring | Quality notification type<br>Y1 - Consolidated Notifi. | Supplier deviation no.<br>000970100186 | Customer deviation no.<br>000970100186 | Priority<br>Medium | Status<br>New |        |

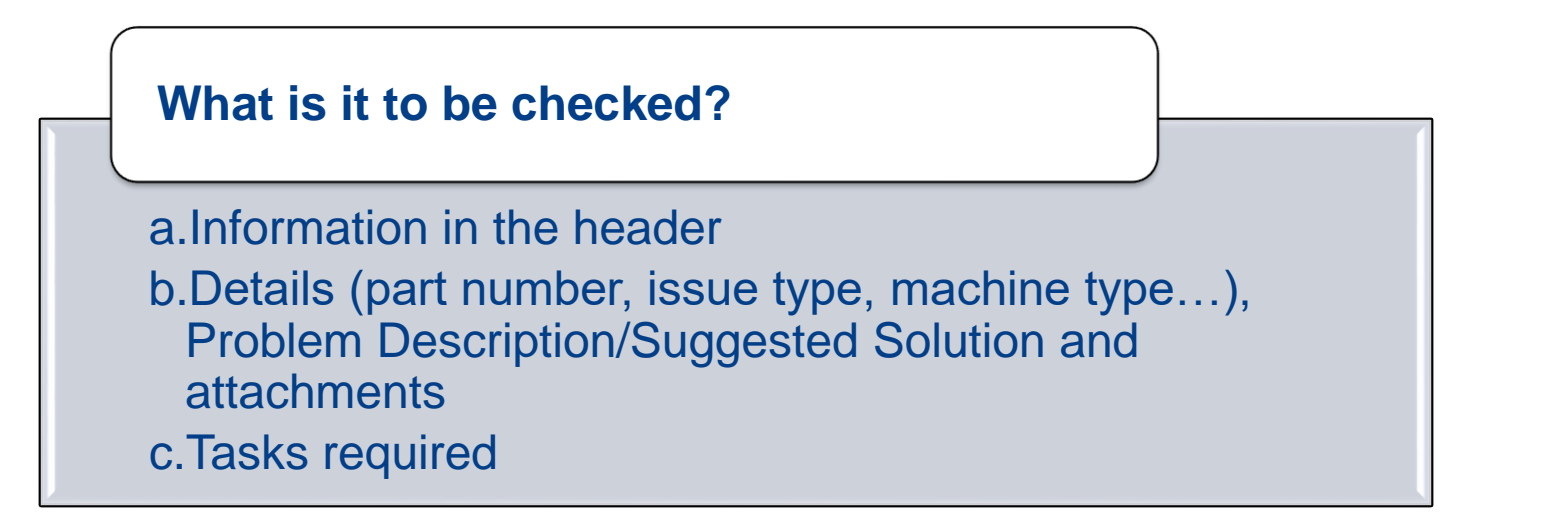

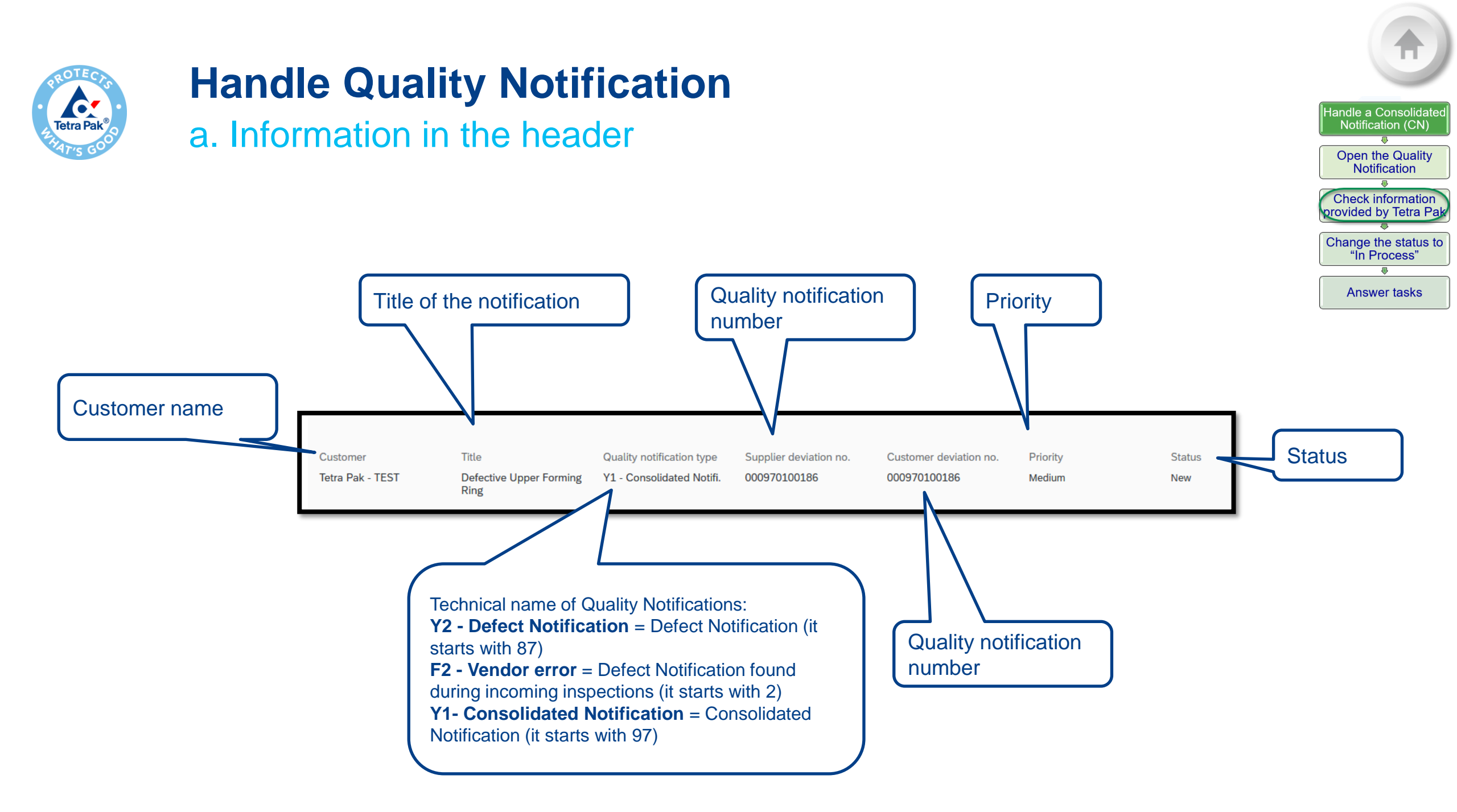

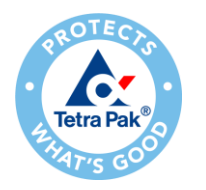

b. Details (part number, issue type, machine type...), Problem Description/Suggested Solution and attachments

The **Details tab** provides most of the details regarding the case.

#### **Contact Details**:

- *TP Contact Person*: Tetra Pak's person that sent the Quality Notification
- Supplier Contact name: box where you should add your name
- Approval status: empty box (information about Approval Status is available in each Defect Notification)

| Details Defects (1) Partner info His | tory                         |                 |
|--------------------------------------|------------------------------|-----------------|
| Contact Details                      |                              |                 |
| TP Contact Person                    | Supplier Contact Person      | Approval Status |
| Tetra Pak contact person name        | Supplier Contact person name | Initial         |
|                                      |                              |                 |

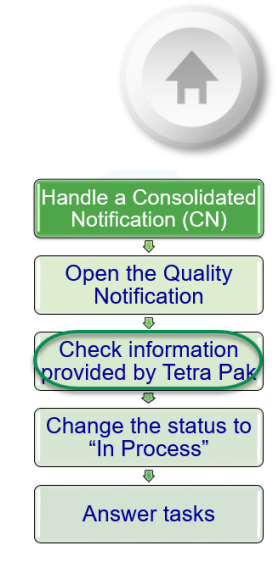

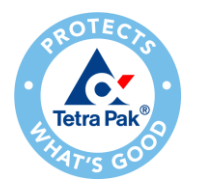

b. Details (part number, issue type, machine type...), Problem Description/Suggested Solution and attachments

In Customer and part you find details about Customer Location, Customer part number, drawing version and Serial No/Batch No. number.

!! All other information will be empty, since they are related to the specific issue (these details are available in each Defect Notification)

| Plant nome | Customer and part           |                              |                            |                                                                                           |                                                          |
|------------|-----------------------------|------------------------------|----------------------------|-------------------------------------------------------------------------------------------|----------------------------------------------------------|
|            | Customer location           | Customer part no.            | Drawing version            | CN no                                                                                     |                                                          |
|            | BM01 - TPP (SCO) Modena     | 1548598-0000                 | AA                         |                                                                                           |                                                          |
|            | Supplier Serial No/Batch No | Supplier part no.            | B-Group                    | B-Group Description                                                                       |                                                          |
|            |                             |                              |                            |                                                                                           |                                                          |
|            | Machine Type                | C-Group                      | C-Group Description        | Subcontracting component?                                                                 |                                                          |
|            | Machine S/N                 | Loss hours<br>0              | Reference Designation      | Error Code                                                                                | Do not use                                               |
|            | Purchase order no.          | Purchase order line item no. | Ship notice no.            | Ship notice line item no.                                                                 |                                                          |
|            | Customer batch              | Customer routing identifier  | Supplier internal issue No | Revision level                                                                            |                                                          |
|            |                             | WEIGENT                      |                            | Choose                                                                                    |                                                          |
|            |                             | Do not use                   | Numbe<br>Please            | er of the internal Supplier case (i<br><mark>e note that this field will not be tr</mark> | if existing)<br><mark>ansferred back to Tetra Pak</mark> |

Handle a Consolidated Notification (CN) Open the Quality Notification Check information provided by Tetra Pak Change the status to "In Process" Answer tasks

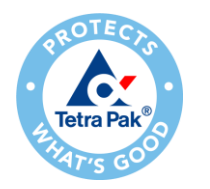

b. Details (part number, issue type, machine type...), Problem Description/Suggested Solution and attachments

□ In Notification Detail you can find when the issue occurred (*Discovery Date*) and the due date to answer Tetra Pak (*Due Date*)

I All other information will be empty, since they are related to the specific issue (these details are available in each Defect Notification)

- In Problem Description/Suggested Solution you find the reason and attachments referring to the quality issue
- □ In Additional Comment you can upload attachments for replying to Tetra Pak
- □ Return Information → do not use this box. This is more related to Defect Notifications.

| Category                                                                                                    | Subcategory          | Complaint quantity                                                      |
|----------------------------------------------------------------------------------------------------|----------------------|-------------------------------------------------------------------------|
|                                                                                                    |                      | 1 PC                                                                    |
| Malfunction start date                                                                                                    | Malfunction end date |                                                                         |
| Discovery date                                                                                                    | Required start date  | Due date                                                                |
| 2/7/2022                                                                                                    | 2/7/2022             | 2/15/2022                                                               |
| Problem Description / Suggested S                                                                                                    | Solution             |                                                                         |
| Reason<br>08.02.2022 13:11:34 UTC Contact<br>07.02.2022 11:39:01 UTC Contact<br>Defective Upper Forming Ring<br>1548598-0000 in a Tetra Pak<br>A3/ Flex, there are no 2 grooves on it. |                      | Date and name of<br>the person that sent<br>you the case                |
| Part changed and problem solved                                                                                                    |                      | Date and name of<br>the person that sent<br>created the<br>notification |
| Files on the Web                                                                                                    |                      |                                                                         |
| Additional comment (0)                                                                                                    |                      |                                                                         |
| Return information                                                                                                    |                      |                                                                         |
|                                                                                                    |                      |                                                                         |

ndle a Consolida

Notification (CN)

Open the Quality

Notification Check information provided by Tetra Pak

Change the status to "In Process"

Answer tasks

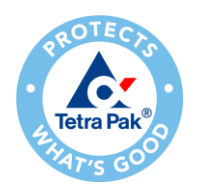

## Handle Quality Notification c. Tasks required

- Expand the **Required tasks** drop-down menu to find all tasks assigned to you, and the deadline to reply each of the tasks.
- □ The Consolidated Notification has several tasks (6), and follows the Problem-Solving Methodology (PSM) steps:
- Problem statement
- Containment Action
- Root Cause Analysis
- **Corrective Action**
- Horizontal expansion
- CA Impl. Date/ Batch number

created the task

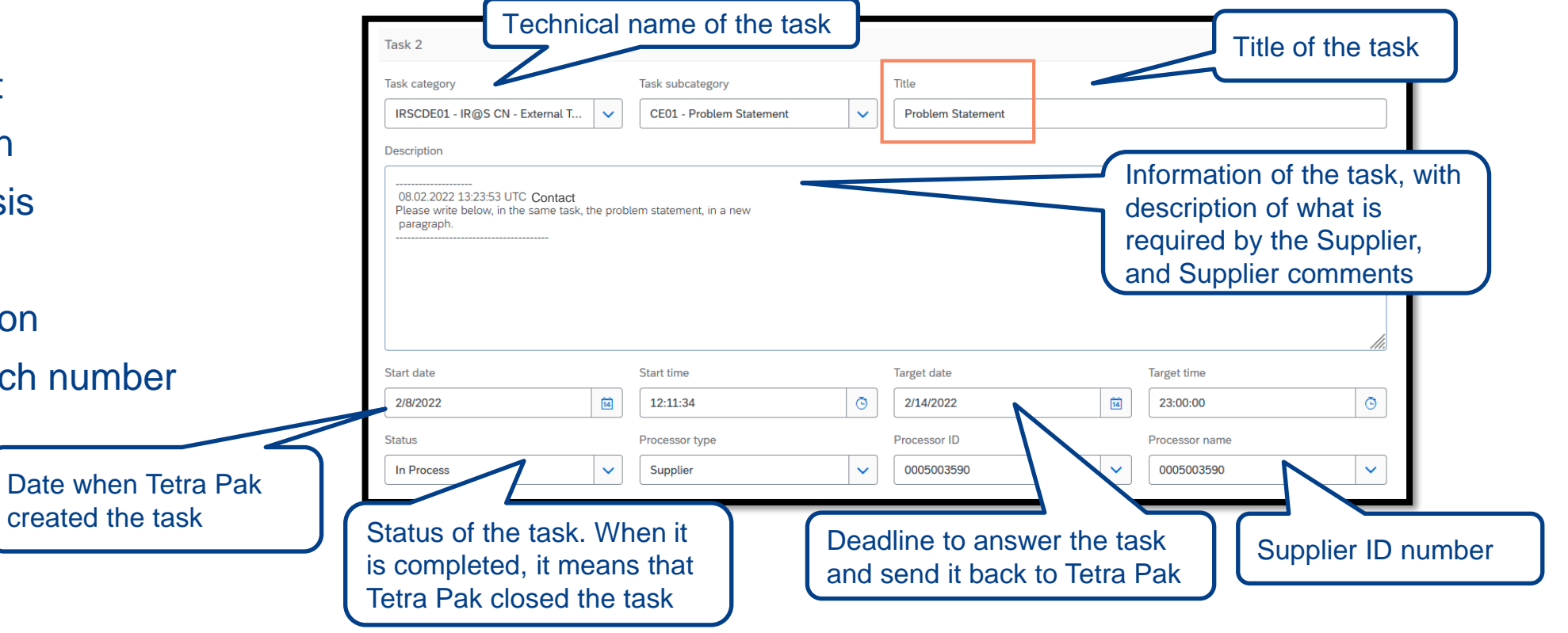

andle a Consolidat

Notification (CN) Open the Quality Notification Check information provided by Tetra Pak

Change the status to

"In Process"

Answer tasks

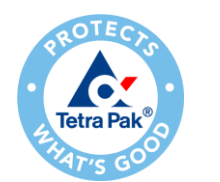

c. Tasks required - CN

| Handle a Consolidated<br>Notification (CN) |
|--------------------------------------------|
| Open the Quality<br>Notification           |
| Check information provided by Tetra Pak    |
| Change the status to<br>"In Process"       |
|                                            |
| Answer tasks                               |
|                                            |
|                                            |
|                                            |
|                                            |
|                                            |
|                                            |
|                                            |
|                                            |

| Task category     Task subcategory     Title       IRSCDE01 - IR@S CN - External T     CE01 - Problem Statement     Problem Statement                                                                                                    | ge the status<br>In Process" |
|----------------------------------------------------------------------------------------------------|------------------------------|
| Description                                                                                                    | nswer tasks                  |
| 080.22022 132353 UTC Contact   Please write below, in the same task, the problem statement, in a new paragraph.     Task category     Task category     Task category     Task category     Task category     Task subcategory     Title   Color - Containment Action - PLEA       Start date     Start time     08.02.2022 13:23:53 UTC Contact   Please start time   08.02.2022 13:23:53 UTC Contact   Please start time   08.02.2022 13:23:53 UTC Contact   Please start time   08.02.2022 13:23:53 UTC Contact   Please start time   08.02.2022 13:23:53 UTC Contact   Please start time   12:11:34     12:11:34     Task category     Task subcategory     Task subcategory     Task subcategory     Task category     Task subcategory     Task subcategory     Task subcategory     Title        Obscription     Task subcategory     Task subcategory     Task subcategory     Task subcategory     Task subcategory     Task subcategory     Task subcategory     Task subcategory     Task subcategory                                                                                                    |                              |
| Status Processor type Status Status Status Status Status Status Task category Task subcategory Title                                                                                                    |                              |
| Start une     Start une       2/8/2022     12:11:34                                                                                                    |                              |
| Status     Processor type                                                                                                    |                              |
| In Process V Supplier 08.02.2022 13:23:53 UTC Contact<br>Please state below the Root Cause Analysis done.                                                                                                    |                              |
|                                                                                                    | 11.                          |
| Start date     Start time     Iarget date     Iarget time       2/8/2022     Id     12:11:34     Image: Comparison of the comparison of the comparison of | Ō                            |
| Status     Processor type     Processor ID     Processor name                                                                                                    |                              |
| In Process V Supplier V 0005003590 V 0005003590                                                                                                    | ~                            |

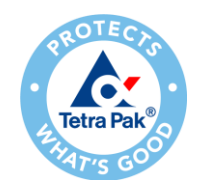

#### c. Tasks required - CN

| Task category Task subcategory                                                                        | Title                                                                                                    |                                                           |                                                                                                    | Check information<br>provided by Tetra Pak |
|----------------------------------------------------------------------------------------------------|----------------------------------------------------------------------------------------------------|-----------------------------------------------------------|----------------------------------------------------------------------------------------------------|--------------------------------------------|
| IRSCDE01 - IR@S CN - External T 🗸 CE03 - Corrective /                                                 | Action  Corrective Action                                                                                                    |                                                           |                                                                                                    | Change the status to<br>"In Process"       |
| Description                                                                                           |                                                                                                    |                                                           |                                                                                                    |                                            |
| 08.02.2022 13:23:53 UTC Contact<br>Please state below the Countermeasure that will solve the problem. |                                                                                                    |                                                           |                                                                                                    | Answer tasks                               |
|                                                                                                    | Task category Task subcatego                                                                                                    | y Title                                                   |                                                                                                    |                                            |
|                                                                                                    | IRSCDE01 - IR@S CN - External T V CE04 - CA In                                                                                                    | p. date / Batch Number CA Imp. date / Batch Number        |                                                                                                    |                                            |
| Start date Start time                                                                                 | Description                                                                                                    |                                                           |                                                                                                    |                                            |
| 2/8/2022 🖬 12:11:34                                                                                   |                                                                                                    |                                                           |                                                                                                    |                                            |
| Status Processor type                                                                                 | 08.02.2022 13:23:53 UTC Contact<br>Please state below the serial number/batch number of the first<br>after the solution implementation. In case it is not possible, | art                                                       |                                                                                                    |                                            |
| In Process V Supplier                                                                                 | please provide the implementation date.                                                                                                    |                                                           |                                                                                                    |                                            |
|                                                                                                    |                                                                                                    | Task category Task subcategory                            | Title                                                                                                    |                                            |
|                                                                                                    | Start date Start time                                                                                                    | IRSCDE01 - IR@S CN - External T Y CE05 - Horizontal Expa  | nsion                                                                                                    |                                            |
|                                                                                                    | 2/8/2022                                                                                                    |                                                           |                                                                                                    |                                            |
|                                                                                                    | Status Processor type                                                                                                    | Description                                               |                                                                                                    |                                            |
|                                                                                                    | In Process Supplier                                                                                                    | 08.02.2022 13:23:53 UTC Contact                           |                                                                                                    |                                            |
|                                                                                                    |                                                                                                    | could have the same problem, and apply the same solution. |                                                                                                    |                                            |
|                                                                                                    |                                                                                                    |                                                           |                                                                                                    | 11.                                        |
|                                                                                                    |                                                                                                    | Start date Start time                                     | Target date Ta                                                                                                    | rget time                                  |
|                                                                                                    |                                                                                                    | 2/8/2022 🛍 12:11:34                                       | Image: Optimized state         Image: Optimized state         Image: Opticate         Image: Optimized state | 23:00:00 .                                 |
|                                                                                                    |                                                                                                    | Status Processor type                                     | Processor ID Pr                                                                                                    | ocessor name                               |
|                                                                                                    |                                                                                                    | In Process V Supplier                                     | <ul><li>✓ 0005003590</li><li>✓</li></ul>                                                                                                    | 0005003590                                 |

Handle a Consolidated

Notification (CN)

Open the Quality Notification

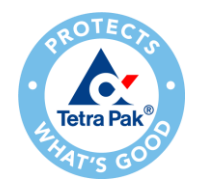

3. Change the status to "In Process"

□ After having checked the problem description and details, you can start processing the quality notification and reply to the tasks assigned to you.

Before adding any comments, the notification status should be changed from "New" to "In-Process", meaning that you are handling the case.

| Customer<br>Tetra Pak - TEST | Title * Defective Upper Forming R | Quality notification type<br>Y1 - Consolidated Notifi. | Supplier deviation no.<br>000970100186 | Priority<br>Medium | ~ | Status<br>New                  |  |
|------------------------------|-----------------------------------|--------------------------------------------------------|----------------------------------------|--------------------|---|--------------------------------|--|
| Details Defects (1)          | Partner info History              |                                                        |                                        |                    |   | New<br>In-Process<br>Completed |  |

| Handle a Consolidated<br>Notification (CN) |
|--------------------------------------------|
| •                                          |
| Open the Quality<br>Notification           |
|                                            |
| Check information provided by Tetra Pak    |
|                                            |
| Change the status to<br>"In Process"       |
|                                            |
| Answer tasks                               |
|                                            |

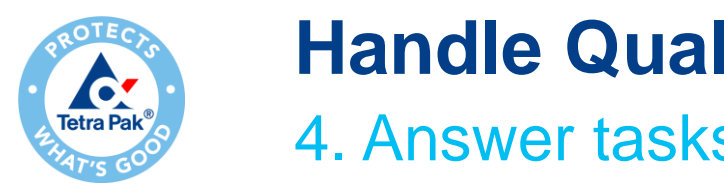

4. Answer tasks - CN

The **Required tasks** section is where you can add your comments to reply to the CN. 

| equired tasks (6) | <b>*</b> , , |
|-------------------|--------------|
|                   |              |

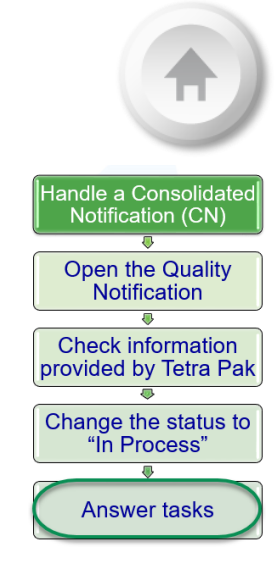

□ In case the description field is small, enlarge the box by dragging the bottom right corner out. (Note: The enlarge functionality is only available in Google Chrome).

The requested tasks from Tetra Pak are specified in the description box. 

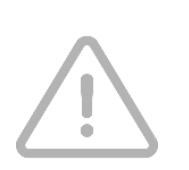

The comment from Tetra Pak should remain under task "Description", and the Supplier should write a new paragraph in response to the task.

Target date is the deadline to complete the activity and send back to Tetra Pak.

| Task category          IRSCDE01 - IR@S CN - External T         V                                                                                                    | Task subcategory CE01 - Problem Statement | Title Problem Statement      |          |         |
|----------------------------------------------------------------------------------------------------|-------------------------------------------|------------------------------|----------|---------|
| 08.02.2022 13:23:53 UTC Contact<br>Please write below, in the same task, the pro<br>paragraph.<br>Dear Contact<br>we confirm the problem: a part has been ma<br>Supplier | blem statement, in a new                  | Dashes should<br>remain here |          |         |
| Start date                                                                                                    | Start time                                | Target date                  | Target t | ime     |
| 2/8/2022                                                                                                    | 12:11:34                                  | 3 2/14/2022                  | 14 23:00 | :00     |
| Status                                                                                                    | Processor type                            | Processor ID                 | Process  | or name |
| In Process 🗸                                                                                                    | Supplier                                  | ♥ 0005003590                 | ✓ 0005   | 003590  |

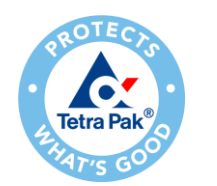

4. Answer tasks - CN

1. Problem statement: Supplier should provide information about the problem, and what is required by Tetra Pak under "Description"

#### 2. Containment Action PLEASE SPECIFY:

- a. Supplier should specify what Containment Action it is put in place by selecting an option from the drop-down list under "Task subcategory"
- b. Supplier can add more information under "Description"

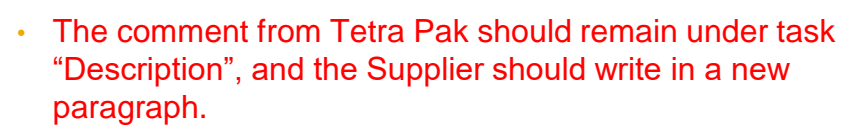

• Target date is the deadline to complete the activity and send back to Tetra Pak.

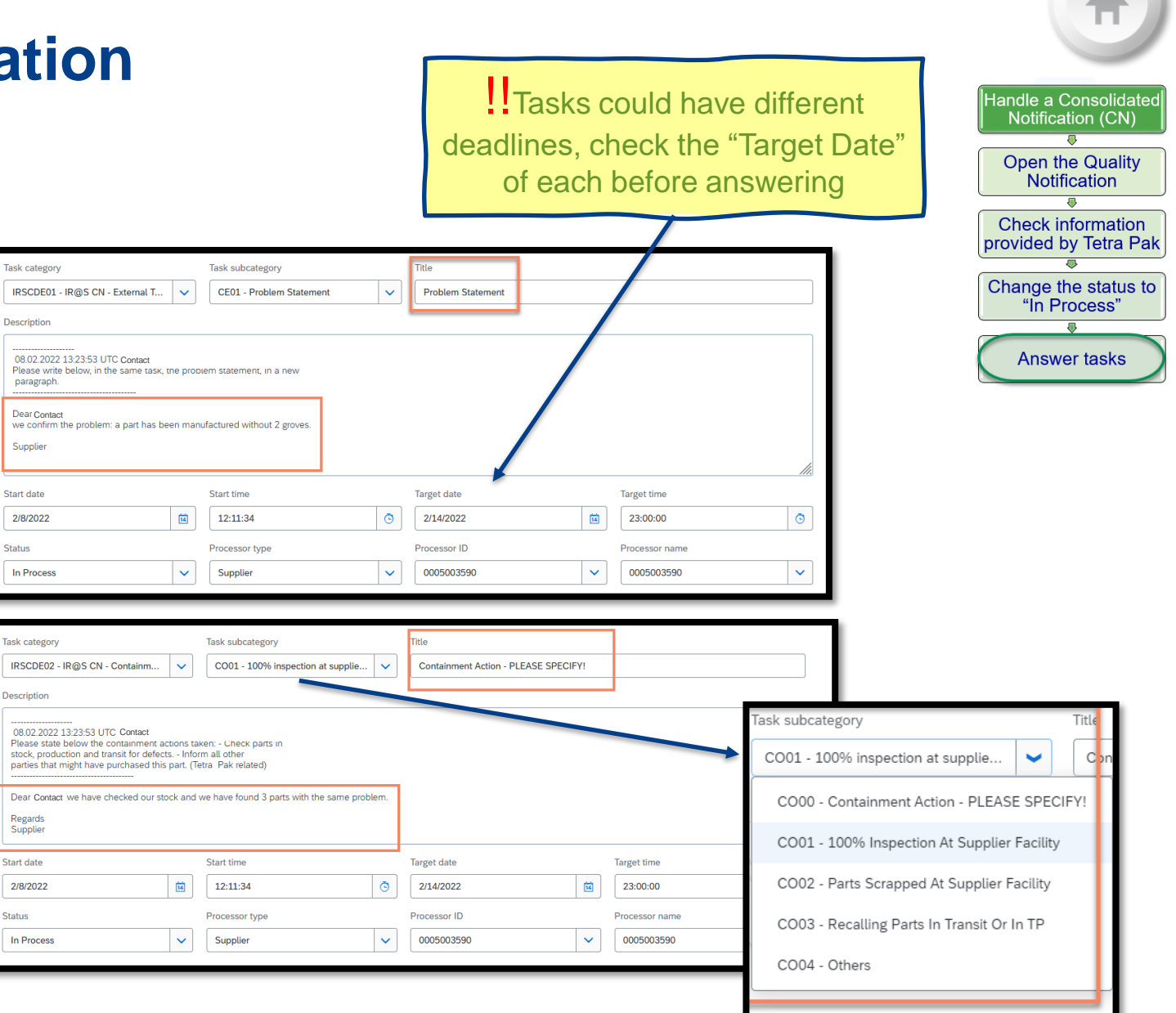

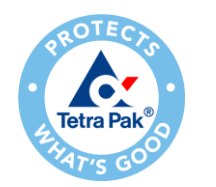

4. Answer tasks - CN

- **3. Root Cause Analysis**: the Supplier should provide information about the Root Cause Analysis, and what is required by Tetra Pak under "Description".
- Task category Task subcategory Title IRSCDE01 - IR@S CN - External T... CE02 - Root Cause Analysis  $\sim$  $\sim$ Root Cause Analysis Description 08.02.2022 13:23:53 UTC Contact Please state below the Root Cause Analysis done Error in a machine program, and not filtered during the quality check by the operator. Supplie Start date Start time Target date Target time 2/8/2022 14 12:11:34 Ō 2/14/2022 14 23:00:00 Ō Status Processor type Processor ID Processor name In Process  $\sim$ Supplier  $\sim$ 0005003590  $\sim$ 0005003590  $\sim$

Tasks could have different

deadlines, check the "Target Date"

of each before answering

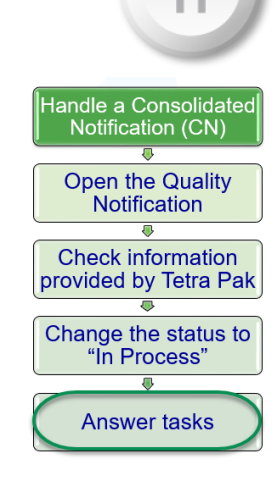

- 4. Corrective Action: The Supplier should provide information about the Corrective Action, and what is required by Tetra Pak under "Description".
  - The comment from Tetra Pak should remain under task "Description", and the Supplier should write in a new paragraph.
  - Target date is the deadline to complete the activity and send back to Tetra Pak.

| Task category           IRSCDE01 - IR@S CN - External T                                                                              | Task subcategory<br>CE03 - Corrective Action | ~ | Title Corrective Action |                           |
|----------------------------------------------------------------------------------------------------|----------------------------------------------|---|-------------------------|---------------------------|
| Description                                                                                                    |                                              |   |                         |                           |
| 08.02.2022 13:23:53 UTC Contact<br>Please state below the Countermeasure that v<br>The machine program has been updated.<br>Supplier | vill solve the problem.                      |   |                         | li.                       |
| Start date                                                                                                    | Start time                                   |   | Target date             | Target time               |
| 2/8/2022 14                                                                                                    | 12:11:34                                     | • | 2/21/2022 14            | 23:00:00 3                |
| Status In Process                                                                                                    | Processor type Supplier                      | ~ | Processor ID 0005003590 | Processor name 0005003590 |

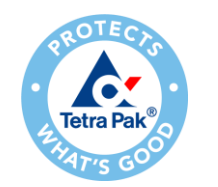

4. Answer tasks - CN

5. CA Impl. Date/ Batch number: The Supplier should provide the first batch/serial number/date after the solution implementation. In case you cannot provide this info, please provide the implementation date.

6. Horizontal expansion: The Supplier should provide information about the Horizontal expansion by checking all parts produced under the same manufacturing process that could have the same problem and apply the same solution.

Click Publish, to send them to Tetra Pak

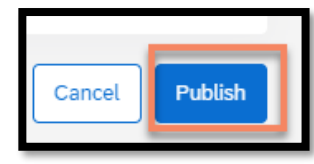

|                                                                                                    |                                                                                                    |          | deadlines, of each                   | co<br>che<br>n be | uld have diffe<br>eck the "Targe<br>efore answer | erent<br>et Date<br>ing |
|----------------------------------------------------------------------------------------------------|----------------------------------------------------------------------------------------------------|----------|--------------------------------------|-------------------|--------------------------------------------------|-------------------------|
| Task category IRSCDE01 - IR@S CN - External T Description OB02.2022 13:23:53 UTC Contact Please state below the serial number/batch n after the solution implementation date. Solution implemented from serial number 12 Supplier | Task subcategory<br>CE04 - CA Imp. date / Batch Number<br>umber of the first part<br>s not possible,<br>3-456. | ~        | Title<br>CA Imp. date / Batch Number | /                 |                                                  |                         |
| Start date                                                                                                    | Start time                                                                                                    | 0        | Target date                          | ĨĤ                | Target time 23:00:00                             |                         |
| Status In Process V                                                                                                    | Processor type Supplier                                                                                        | <b>~</b> | Processor ID 0005003590              | <b>~</b>          | Processor name 0005003590                        | <ul><li>▼</li></ul>     |
| Task category IRSCDE01 - IR@S CN - External T  Description OB.02.2022 13:23:53 UTC Contact Please check all parts produced by the same n could have the same problem, and apply the s could have the same problem.                | Task subcategory<br>CE05 - Horizontal Expansion<br>nanufacturing process that<br>ame solution.                 | ~        | Title Horizontal Expansion           |                   |                                                  |                         |
| Start date                                                                                                    | Start time  12:11:34                                                                                           | G        | Target date                          | 14                | Target time 23:00:00                             | <br>©                   |
| Status In Process V                                                                                                    | Processor type Supplier                                                                                        | ~        | Processor ID 0005003590              | ×                 | Processor name 0005003590                        | ~                       |

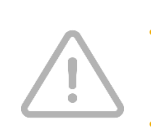

The comment from Tetra Pak should remain under task "Description", and the Supplier should write in a new paragraph.

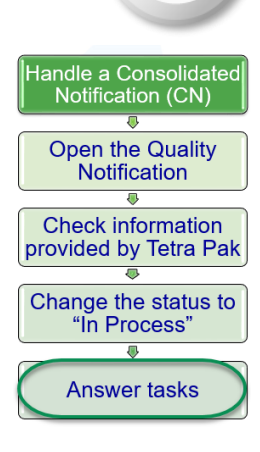

Target date is the deadline to complete the activity and send back to Tetra Pak.

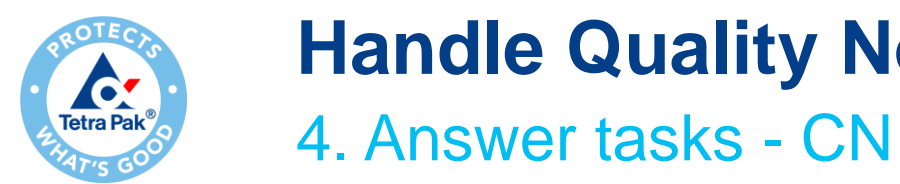

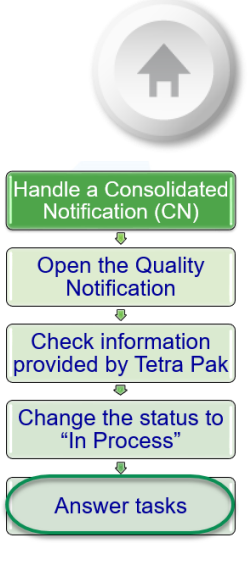

Once you have clicked publish:

- □ The dashboard is appearing
- □ The notification has the status "*In process*" and the Supplier Action "*Responded*", meaning that the Notification has been sent and no action are required (until the Supplier action is Pending again)

| Supplier deviation no. 🛛 \ominus | Customer         | Priority \ominus | Status \ominus | Supplier action | Outstanding task | Customer part no. | Order no. | Quality notification type | Customer location | Due date                |
|----------------------------------|------------------|------------------|----------------|-----------------|------------------|-------------------|-----------|---------------------------|-------------------|-------------------------|
| 000970100016                     | Tetra Pak - TEST | Medium           | In-Process     | Responded       | 6                | 3089604-0000      |           | Consolidated Notifi.      | BM01              | 19 Apr 2021 12:00:00 AM |

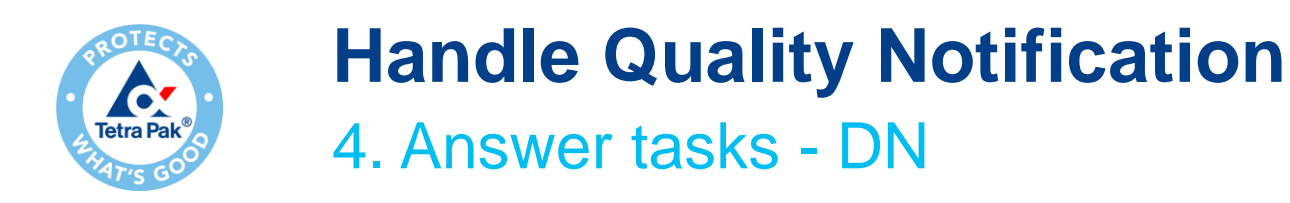

□ Tetra Pak will continue to handle the same notification:

• In case more information are needed, you will find the same notification with Supplier Action Pending, meaning that something is required to you

| Supplier deviation no. 🛛 🖨 | Customer         | Priority 🖨 | Status 🖨   | Supplier action | Outstanding task |
|----------------------------|------------------|------------|------------|-----------------|------------------|
| 000970100016               | Tetra Pak - TEST | Medium     | In-Process | Pending         | 6                |

 If nothing is required, Tetra Pak will close the notification, and you will receive it again with Status Closed

| Supplier deviation no. | ¢ | Customer         | Priority 🖨 | Status | Supplier action |
|------------------------|---|------------------|------------|--------|-----------------|
| 000970100016           |   | Tetra Pak - TEST | Medium     | Closed | None            |

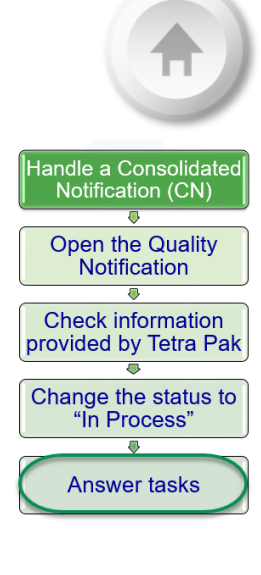

## How to visualise all DN linked to a CN

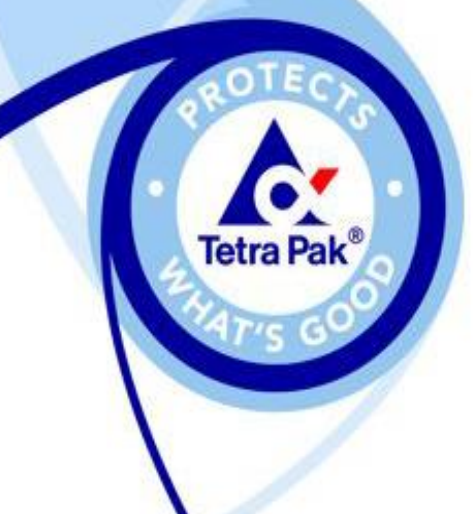

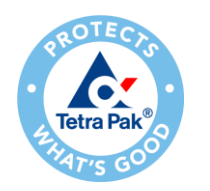

## Visualisation of DNs linked to a specific CN

In case you want to visualise the list of Defect Notifications for each Consolidated Notification, you should do the following:

- Open search filter
- Put the CN number under "Supplier batch" (starting with 3 zeros)
- Change the Creation date: i.e. "9 months"
- □ Click Search
- The system visualise all DN linked to the specific CN

| Search filters                     |           |                   |            |          |              |                 |                  |    |                      |           |                           |                   |            |
|------------------------------------|-----------|-------------------|------------|----------|--------------|-----------------|------------------|----|----------------------|-----------|---------------------------|-------------------|------------|
| Customer                           |           | Customer location |            |          | Purchase of  | rder no.        |                  | SI | hip notice no.       |           |                           |                   |            |
| Tetra Pak - TEST                   | ~         |                   |            | ~        |              |                 |                  |    |                      |           |                           |                   |            |
| Customer part no.                  | ~         | Customer batch    |            |          | Supplier pa  | rt no.          | ~                | C  | N no<br>000970100016 |           |                           |                   |            |
| Supplier deviation no. ⑦           |           | Customer deviatio | n no.      |          | Quality noti | fication type   | ~                | Si | upplier action       | ~         |                           |                   |            |
| Status                             |           | Creation date     |            |          |              |                 |                  |    |                      |           |                           |                   |            |
| All                                |           | Last 9 months     |            |          |              |                 |                  |    |                      |           |                           |                   |            |
| ☐ View all quality notifications ⑦ |           |                   |            |          |              |                 |                  |    |                      |           |                           | Se                | arch Reset |
| Create quality notification        |           |                   |            |          |              |                 |                  |    |                      |           |                           |                   | 1 items    |
| Supplier deviation no. 🛛 \ominus   | Customer  |                   | Priority 🖨 | Status   | ¢            | Supplier action | Outstanding task |    | Customer part no.    | Order no. | Quality notification type | Customer location | Ver        |
| 000870100008                       | Tetra Pak | - TEST            | Medium     | In-Proce | ess          | Pending         |                  |    | 3089604-0000         |           | Defect Notification       | BM01              | 23         |

## **Support flow- Supplier**

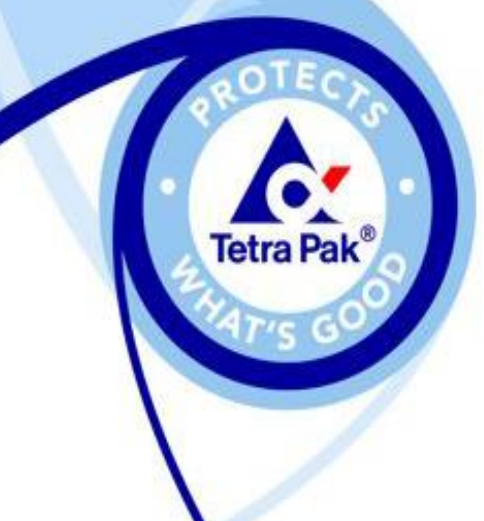

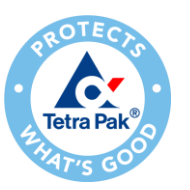

## Support

#### Supplier Support During Deployment

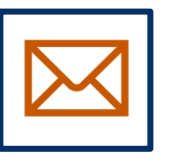

Ariba Network Registration or Configuration Support

• Registration, Account configuration: use this link

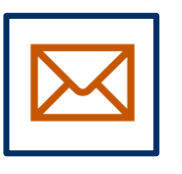

#### Tetra Pak Enablement Business Process Support

- Business-Related Questions
- Email: <u>ariba.suppliersupport@tetrapak.com</u>

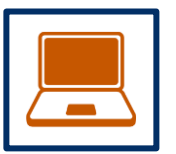

#### **Tetra Pak Supplier Information Portal**

How to Find the Supplier Information Portal

#### **Supplier Support Post Go-Live**

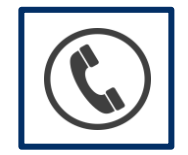

**Global Customer Support** Use the Help Center directly from your Ariba Network Account. Check <u>here</u> for additional details.

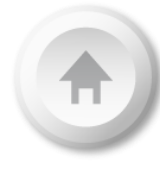

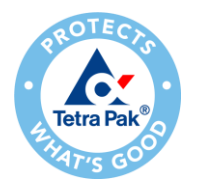

## **Supplier Information Portal**

You can find project related documentation and training materials in you Customer's Supplier Information Portal.

1. Click the **user profile icon** in the right top corner of your screen and select **Settings**.

2. From the dropdown menu select **Customer Relationships**.

**3**. Select the **buyer name** to view transactional rules:

The **Customer Invoice Rules** determine what you can enter when you create invoices.

**4**. Select **Supplier Information Portal** to view documents provided by your buyer.

| 0 💌                                                    | Account Settings                                                                                                    |                             |  |  |  |  |  |  |
|--------------------------------------------------------|----------------------------------------------------------------------------------------------------|-----------------------------|--|--|--|--|--|--|
|                                                        | Customer Relationships Users Notifications                                                                                                    | Account Hierarchy           |  |  |  |  |  |  |
| My Account<br>Link User IDs                            | Current Relationships       Potential Relationships         I prefer to receive relationship requests as follows: <ul> <li>Automatically accept all relationship requests</li> <li>Manually review all relationship re</li> </ul> |                             |  |  |  |  |  |  |
| BParnau Supplier - TEST<br>ANID: AN01055993613-T       | Update Pending Customer                                                                                                    |                             |  |  |  |  |  |  |
| Settings >                                             |                                                                                                    |                             |  |  |  |  |  |  |
| ACCOUNT SETTINGS                                       | Approve Reject                                                                                                    |                             |  |  |  |  |  |  |
| Customer Relationships                                 | Current                                                                                                    |                             |  |  |  |  |  |  |
| Notifications                                          | 3 Customer                                                                                                    | 4                           |  |  |  |  |  |  |
| NETWORK SETTINGS                                       | Ariba Inc.                                                                                                    | Supplier Information Portal |  |  |  |  |  |  |
| Electronic Order Routing<br>Electronic Invoice Routing | Pouliot Industries                                                                                                    |                             |  |  |  |  |  |  |

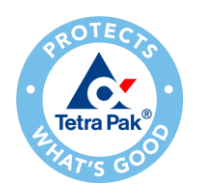

## **Supplier Information Portal – Further Navigation**

In order to review applicable documentation, following navigation should be used:

## 1. In the view select SCC Tetra Pak Supplier information Portal

**2**. In new window proceed to tile "Training Guides & Clips" to find detailed training materials on how to operate on Ariba Network with Tetra Pak

Saving a link to the Supplier Information Portal is highly recommended to have faster and easier access to the training materials Click here to access Indirect Tetra Pak Supplier Information Portal

Click <u>here</u> to access SCC Tetra Pak Supplier Information Portal

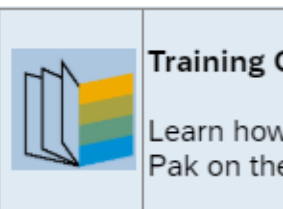

#### Training Guides & Clips Learn how to transact with Tetra

Pak on the Ariba Network.

#### Note

You can find training guides, videos and FAQs under that link

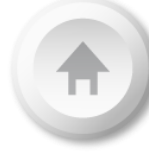

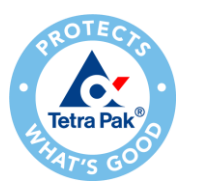

## Help Center – Support

1.Click the **question mark icon** in the right top corner of your screen. A sidebar will appear.

2.In **search field** write down a short description of your issue and related documentation will be available.

3.Alternatively, you can get help via email, phone or chat by clicking **Support** in the sidebar from your home page or the **Support** tab directly on the Help Center window.

4.Enter **Supply Chain Collaboration** in the search field.

5.Choose your communication preference.

6.When choosing **email** option, select **Supply Chain Collaboration** in the **Problem Type** field.

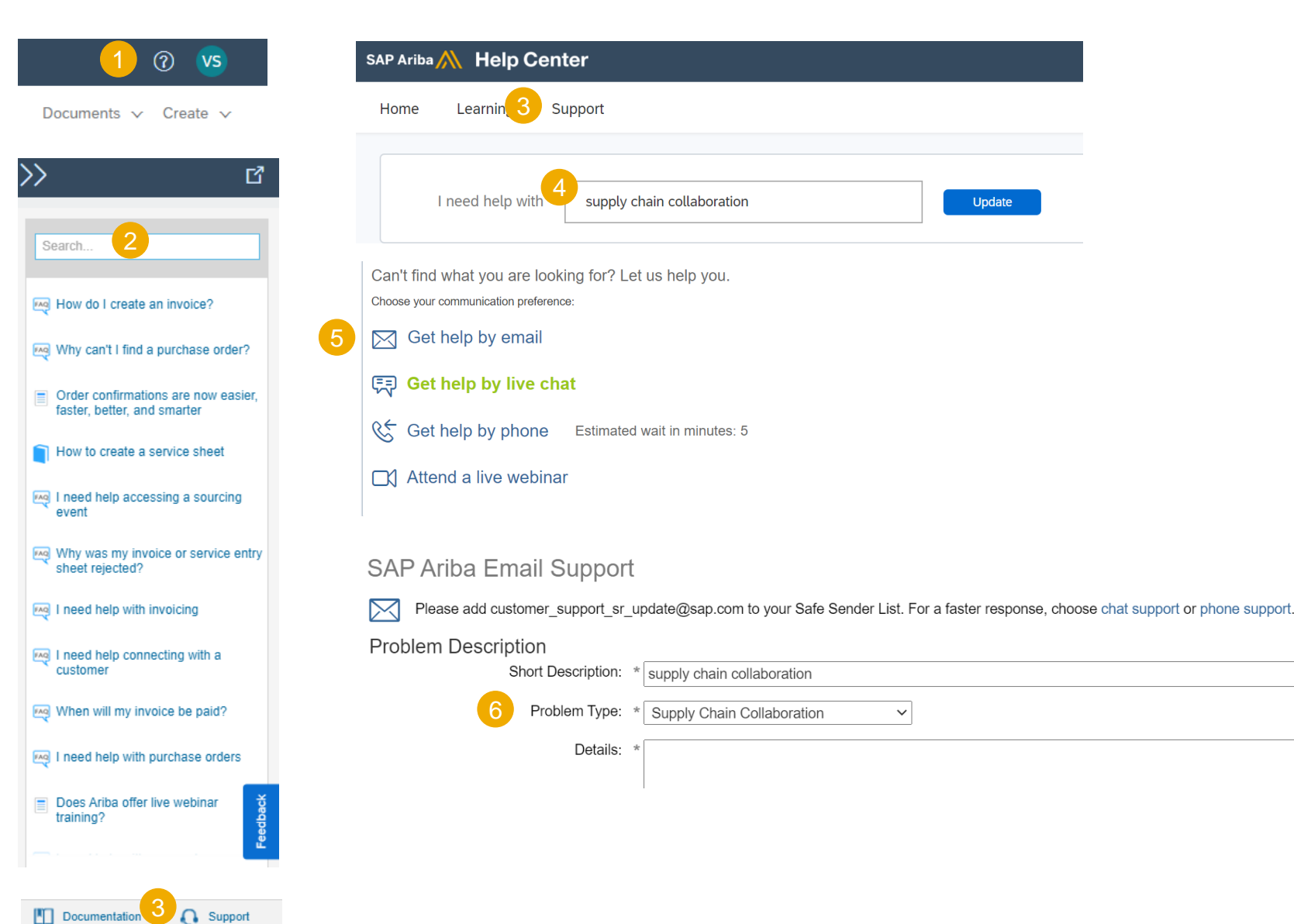

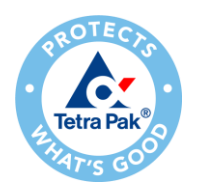

## Help Center - Learning

1.Click the **question mark icon** in the right top corner of your screen. A sidebar will appear.

2.Review **FAQ** or use **a search field** to find information you need.

3. You can use documentation as well available in the Help Center.

4.A new page will pop up. Use the search field to find needed information.

5.In the Help Center you can find standard tutorials and useful product documentation. Locate and download **Supplier guide to SAP Ariba Supply Chain Collaboration**, which is a key generic functional document for SCC suppliers.

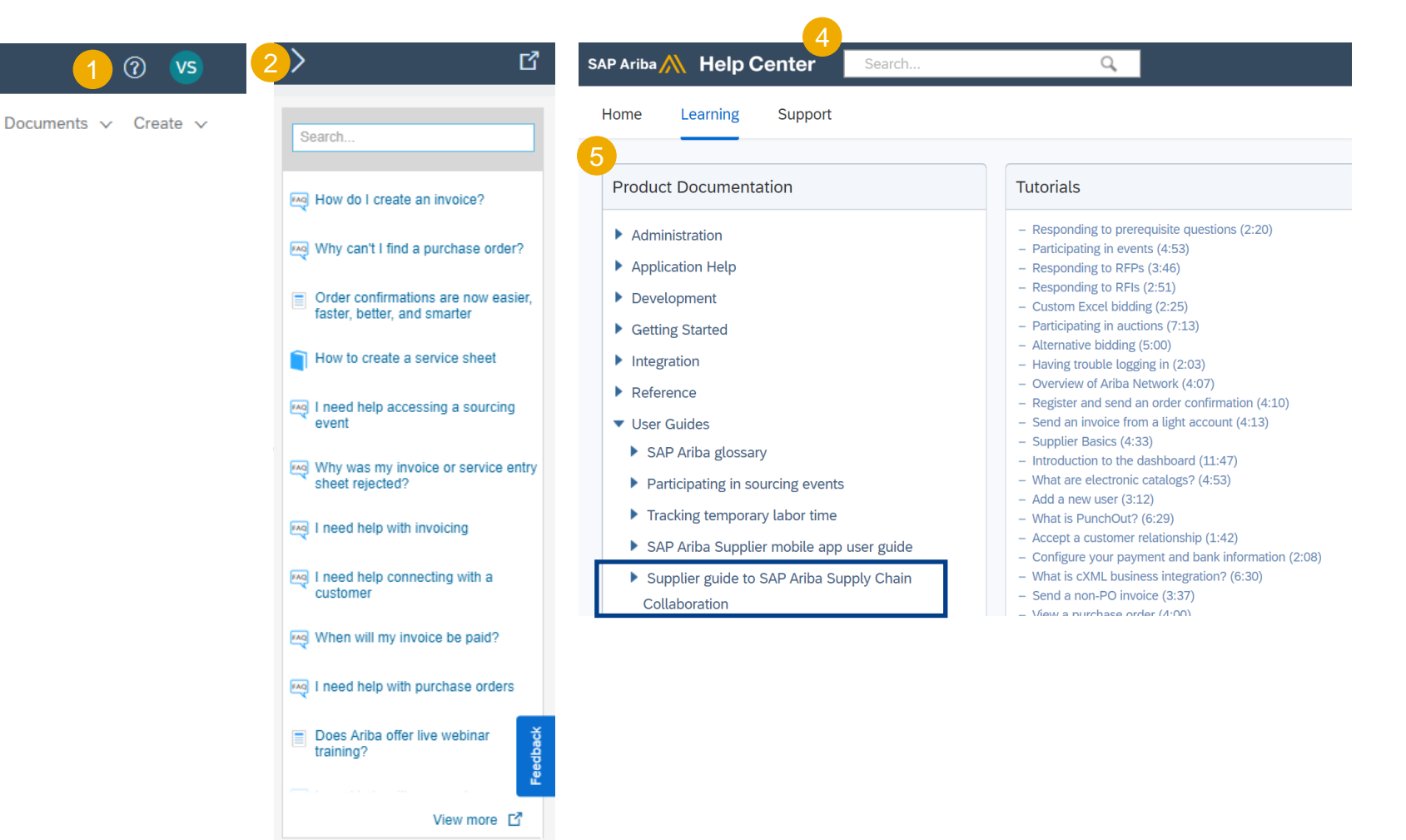

Can't log in? Let us help you!

Support

Documentation

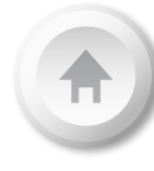

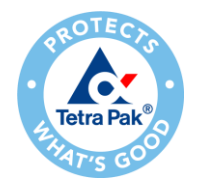

## **Subscribe for Release Updates**

1.1. Click the **user profile icon** in the right top corner of your screen and select **Settings**.

2.2. From the dropdown menu select **Notifications**.

3.3. Check the box **Network Service** in Other Notifications section.

4.4. Enter email(s) to which you would receive notifications about **planned and unplanned network down time** and **feature release updates**. In case of multiple emails entry, use comma.

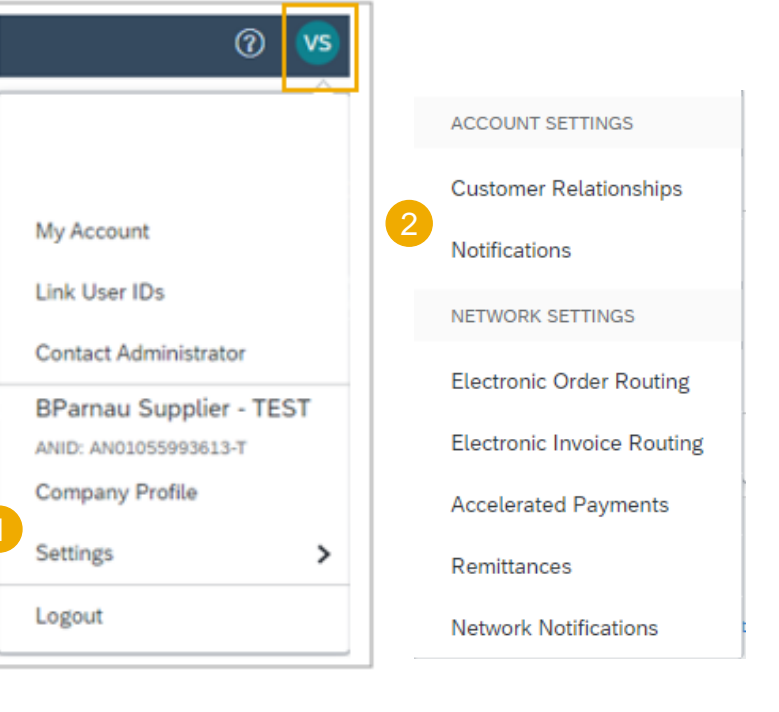

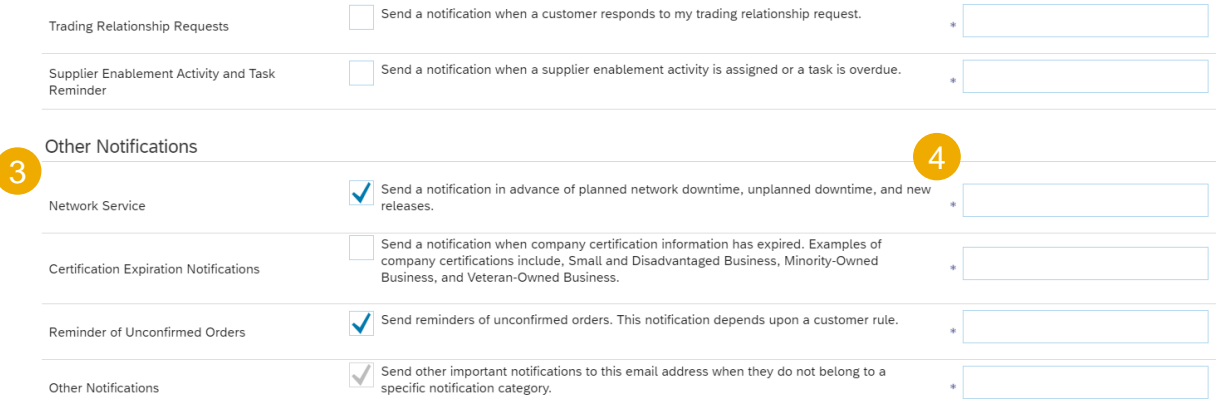

## IR @Supplier Training Supplier Management

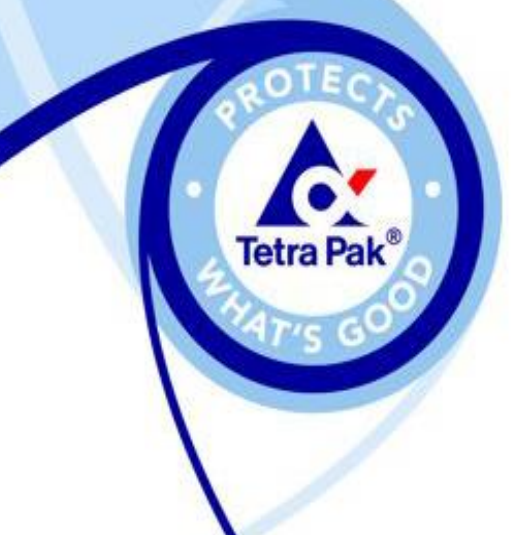